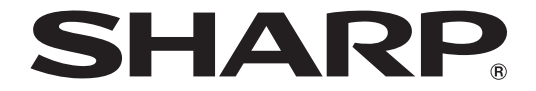

# avoration and a service and a service and a

# 取扱説明書

# 形名 PN-SS05 PN-SP02

### もくじ

|                                                                                       | 緊急配信 ・・・・・ 23                                        |
|---------------------------------------------------------------------------------------|------------------------------------------------------|
| e-Signage Proを使用するための注意事項・2<br>商標について・・・・・・・2<br>取扱説明書の見かた・・・・・・2                     | 臨時番組・・・・・・・・・・・・・・・・・・・・・・・・・・・・・・・・・・・・             |
| 用語について ······3<br>インストール・起動/終了 ······4<br>動作環境 ······4                                | 上     上     29       状態監視・制御・・・・・・29     基本情報・・・・・33 |
| e-Signage Proをインストールする ······ 4<br>e-Signage Pro マネージャの起動と終了 ··· 7<br>動作環境設定 ····· 10 | システム更新 ······ 34         配信スケジューラについて ······ 40      |
| <b>配信</b> 16<br>配信予約 16<br>配信状況 20<br>パネル側データ確認 21                                    | 配信スケジューラのメニュー・・・・・・・40                               |

このたびは、インフォメーションディスプレイ マネージメントソフト e-Signage Pro (イーサイネージ プロ)PN-SS05/SP02をお買いあげいただき、まことにありがとうございます。 本ソフトウェアは、e-Signage ネットワーク版(PN-SS02)の機能を拡張し、番組の管理や配信などの 機能を強化するソフトウェアです。

# e-Signage Proを使用するための注意事項

- ・本ソフトウェアは厳重な品質管理と製品検査を経て出荷しておりますが、万一故障または不具合がありましたら、お買いあげの販売店までご連絡ください。
- ・お客様もしくは第三者がこの製品の使用を誤ったことにより生じた故障、不具合、またはそれらに基づく損害については、法令上の責任が認められる場合を除き、当社は一切その責任を負いませんので、あらかじめご了承ください。
- •TV、DVD、写真など、著作権のある番組を配信・表示する際は、著作者の許諾を得てください。
- ・本取扱説明書および本ソフトウェアの内容の全部および一部を、当社に無断で転記、あるいは複製する ことはお断りします。
- ・本取扱説明書および本ソフトウェアは、改良のため予告なく変更することがあります。

# 商標について

- Microsoft、Windows、Windows Vistalは、米国Microsoft Corporation の、米国およびその他の国における登録商標または商標です。
- •Microsoft Internet Explorer のロゴは、米国Microsoft Corporation の、米国およびその他の国における商標です。
- ・Androidは、Google Inc.の商標または登録商標です。Androidの商標は、Google Inc.のライセンスに 基づき使用されています。
- ・Pentiumは、アメリカ合衆国およびその他の国におけるIntel Corporationまたはその子会社の商標または登録商標です。
- ・その他、製品名などの固有名詞は、各社の商標または登録商標です。

# 取扱説明書の見かた

本書は、e-Signage Pro バージョン4.7について記載しています。

- ・ 押すキーは、"(]"で表記します。
   例: [Shift]キー、[Ctrl]キーなど
- ・メニューやウィンドウ・ダイアログボックス・ボタン・タブなどは、"[]"で表記します。
   例:
  - 1. [ツール]メニューから[動作環境の設定]をクリックします。 [動作環境の設定]ダイアログボックスが表示されます。
- ・**項目やチェックボックス・ラジオボタンなどは、"「」"で表記します**。 例:「パネル(PNシリーズ)の状態取得」チェックボックス など
- e-Signage Proを下記フォルダ(デフォルト)にインストールした場合の説明です。
   インストールするフォルダを変更した場合は、置き換えてご覧ください。
- C: ¥Program Files ¥SHARP ¥e-Signage

#### ・画面や操作手順は、1例です。

お使いの表示装置や画面の設定、OSのバージョンなどによって内容が異なる場合があります。 また、本書に記載されているコンテンツファイルやフォントなどは、作成例です。すべて搭載されてい るものではありません。

・Windows、Android の基本的な操作は説明していません。

# 用語について

| 用語          | 意味                                                                                                    |
|-------------|----------------------------------------------------------------------------------------------------|
| 管理用PC       | 番組、タイムテーブル、スケジュールを作成し配信するための本ソフトウェアがイン<br>ストールされたパソコンです。<br>「サーバPC」も同じ意味です。                                                                                                    |
| 表示用端末       | スケジュールに従ってコンテンツを表示する端末です。<br>サイネージを再生する端末のうち、Windows OSのものを「WindowsPC」と表記します。<br>サイネージを再生する端末のうち、Android OSのものを「Android端末」と表記します。<br>「WindowsPC」と「Android端末」を総称して「表示用端末」と表記します。 |
| コンテンツ(ファイル) | 動画、静止画、音声など、パネルで再生する素材(ファイル)です。<br>お客様で用意してください。                                                                                                    |
| プレイリスト      | コンテンツの再生する順番、再生時間を設定したものです。                                                                                                    |
| 表示枠         | 1つのパネルを複数に分割したときの表示単位となる子画面を示します。                                                                                                    |
| テロップ        | スクロールメッセージです。                                                                                                    |
| 番組          | パネルに表示する内容です。<br>表示枠を配置し、それぞれの表示枠にプレイリストを割り当てます。テロップを表示<br>させることもできます。                                                                                                    |
| タイムテーブル     | 1日のうち、どのような番組を表示させるか(番組の開始時刻など)を設定したものです。                                                                                                    |
| スケジュール      | 1ヶ月のうち、どの日にどのタイムテーブルを再生させるかを設定したものです。                                                                                                    |
| 添付ファイル      | HTMLファイルなどを表示するときに必要となる画像ファイルなどの総称を示します。                                                                                                    |
| 割り付け        | どの配信データ(スケジュール、臨時番組、緊急テロップ、アップデータ)をどのパネ<br>ルに配信するか設定することです。                                                                                                    |
| 確定          | 割り付けた内容を決定することです。各データのパネルへの配信が始まります。                                                                                                    |

# インストール・起動/終了

# 動作環境

|           |          | · · · · · · · · · · · · · · · · · · ·                    |
|-----------|----------|----------------------------------------------------------|
|           | 項目       | 内容                                                       |
| パソコン      | CPU      | Pentium 4 プロセッサ 2GHz 以上                                  |
|           | OS       | Microsoft Windows Vista/7/8/8.1/10*(日本語版)                |
|           |          | Microsoft Windows Server 2008/2008 R2/2012/2012 R2(日本語版) |
|           | メモリ      | 512MB以上                                                  |
|           | ハードディスク  | 空き容量40MB 以上(別途データ保存のための空き容量が必要)                          |
|           | インターフェイス | LANポート(TCP/IP通信が動作すること)                                  |
| ディスプレイ    |          | 解像度1280 × 1024 以上のフルカラーディスプレイ                            |
| e-Signage |          | PN-SP02のみ、PN-SS02(ネットワーク版)が必要                            |

※ デスクトップモードで使用してください。

- ・ 番組の作成や編集のため、e-Signageの動作環境を満たす必要があります。詳しくはe-Signageの取扱説明書をご覧ください。
- ・表示用端末がWindows PCの場合は、最新のe-Signageビューア版(PN-SV01)がインストールされている必要があります。

表示用端末がAndroid端末の場合は、e-Signage Androidビューア版がインストールされている必要があります。

また、パネル制御を行うためには、表示用端末とパネルをRS-232Cケーブルで接続するまたは、パネルをLANに接続する必要があります。パネルの仕様や接続方法、設定については、ご使用のパネルの取扱説明書をご覧ください。

制御可能パネル:インフォメーションディスプレイ(PNシリーズ)、

LB-46GX35、LB-52GX35、LB-1085、LB-T401、LB-T461、LB-T601、 タッチディスプレイ(LL-P202V、LL-S242A)

- 表示用端末のOSがWindows Vista/7/8/8.1/10の場合、表示用端末のユーザーアカウント制御を 無効にしてください。
- ・上記以外にも、OSが動作する環境を満たす必要があります。

# e-Signage Proをインストールする

管理者権限で操作してください。

 インストールには、ライセンスコードが必要です。ライセンスコードの入手については、「はじめにお読 みください」をご覧ください。

#### ご参考

e-Signage Proと同時に最新のe-Signageネットワーク版(PN-SSO2)がインストールされます。 e-Signageネットワーク版がインストールされている場合は、先にアンインストールしてください。

# ●e-Signage Proをインストールする

- 1. パソコンを起動します。
- 2. すべてのアプリケーションソフトを終了します。
- 3. e-Signage セットアッププログラム(Setup.exe)を起動します。
  - •Setup.exeをダブルクリックすると、セットアッププログラムが起動されます。
  - インストール中、セキュリティの警告画面(発行元は確認できませんでした。)が表示された場合は、
     [実行]をクリックしてください。

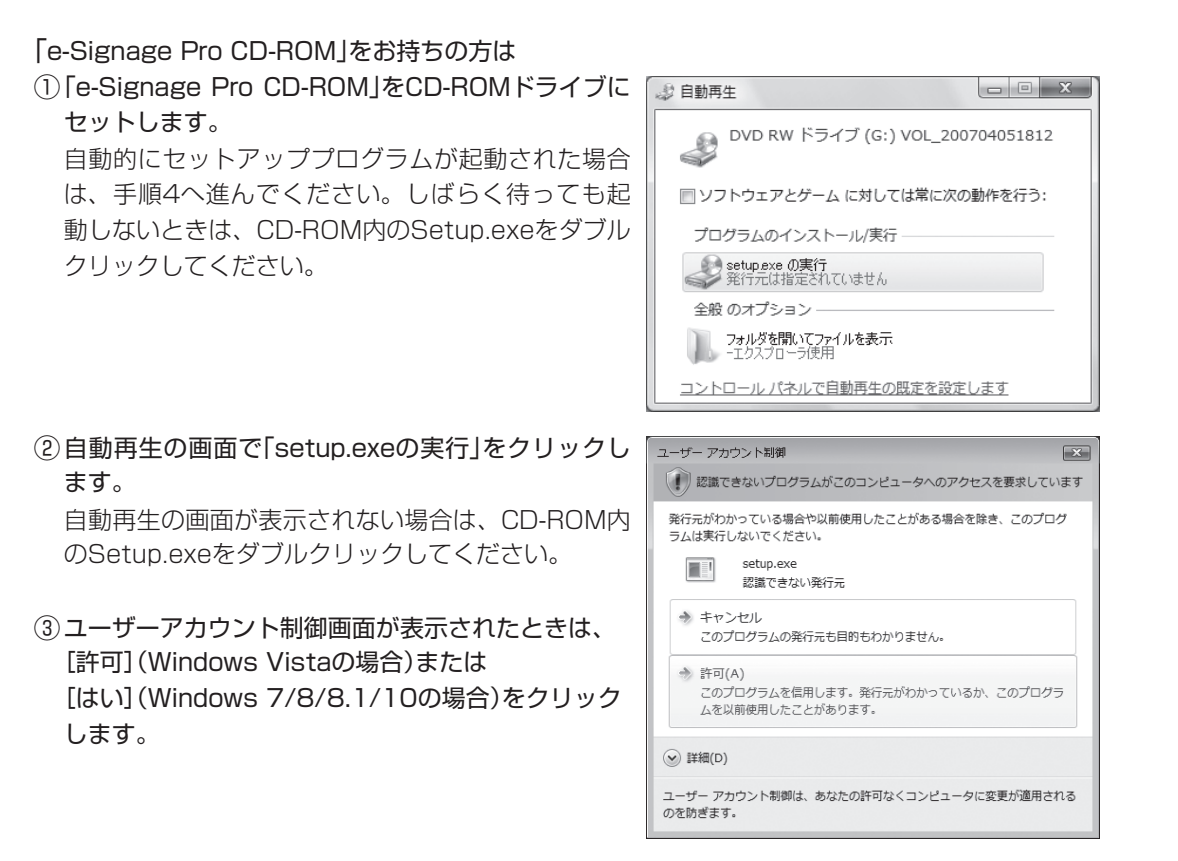

# 4. 以降、画面の指示に従って操作します。 セットアップタイプ選択画面では、「e-Signage Pro」を 選びます。

#### ご注意

「e-Signage Pro WEBサーバー版」「e-Signage Pro WEBクライアント版」ではありません。セットアップ タイプ選択画面ではご注意ください。

インストールが終わると、デスクトップにe-Signage Pro マネージャのショートカットアイコン(デー)が作成されます。

e-Signage Pro マネージャからは、e-Signageの機能も含め、番組の作成や配信、管理などの作業を行 うことができます。

また、配信スケジューラ(戰)とe-Signage クライアントスケジューラ(🔜)が起動し、タスクトレイに 表示されます。

#### ご参考

インストール時に、仮のライセンスコードを入力した場合は、2ヶ月間の試用となります。 試用期間が終わるまでにライセンスコードを入手し、登録してください。 e-Signage Pro マネージャの[ヘルプ]-[バージョン情報]-[登録]から登録します。

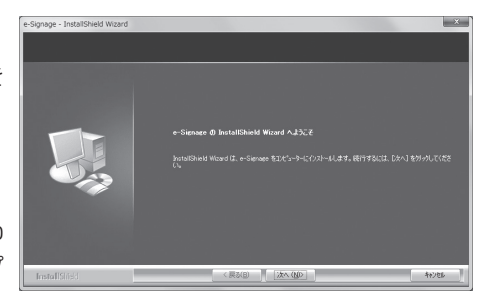

### ●e-Signage Proをアンインストールする

#### ご参考

アンインストール後、再度e-Signage Proをインストールする場合、ライセンスコードを再度入手する 必要があります。

- 1. パソコンを起動します。
- 2. すべてのアプリケーションソフトを終了します。
- 3. e-Signage セットアッププログラム(Setup.exe)を起動します。
  - •Setup.exeをダブルクリックすると、セットアッププログラムが起動されます。
  - ・インストール中、セキュリティの警告画面(発行元は確認できませんでした。)が表示された場合は、 [実行]をクリックしてください。

#### 「e-Signage Pro CD-ROM」をお持ちの方は

 「e-Signage Pro CD-ROM」をCD-ROMドライブに セットします。
 自動的にセットアッププログラムが起動された場合 は、手順4へ進んでください。しばらく待っても起 動しないときは、CD-ROM内のSetup.exeをダブル クリックしてください。

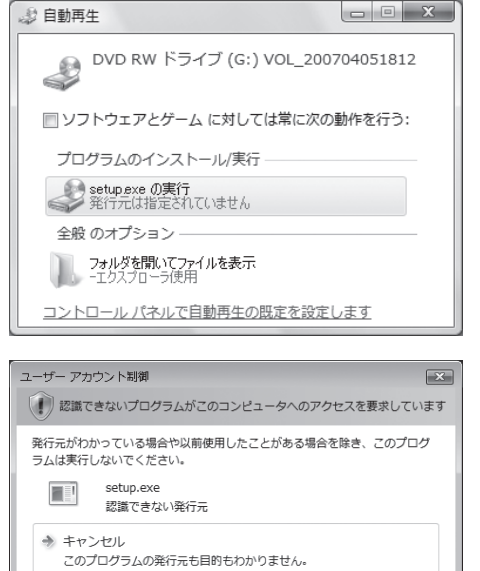

このプログラムを信用します。発行元がわかっているか、このプログラ

ユーザー アカウント制御は、あなたの許可なくコンピュータに変更が適用される

×

→ 許可(A)

♥ 詳細(D)

のを防ぎます。

ムを以前使用したことがあります。

② 自動再生の画面で「setup.exeの実行」をクリックします。
 自動再生の画面が表示されない場合は、CD-ROM内

のSetup.exeをダブルクリックしてください。

③ ユーザーアカウント制御画面が表示されたときは、
 [許可] (Windows Vistaの場合)または
 [はい] (Windows 7/8/8.1/10の場合)をクリックします。

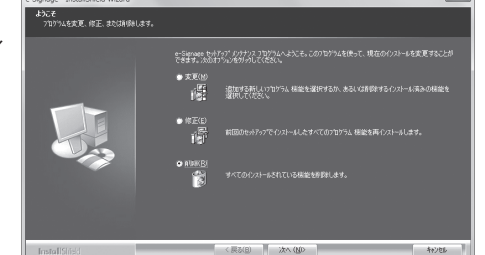

【削除】ラジオボタンを選び、【次へ】をクリックします。
 「変更」または「削除」ラジオボタンを選ぶ場合は、ライセンスコードを再入手する必要があります。

5. [はい]をクリックします。

アンインストールが始まります。

| e-Signage - InstallSh | ield Wizard          |
|-----------------------|----------------------|
| 選択したアプリケーション、         | およびすべての機能を完全に削除しますか? |
|                       | (はい(Y) いいえ(N)        |

配信スケジューラやe-Signage クライアントスケジューラが起動している場合は、メッセージが 表示されます。その場合は、[はい]をクリックしてください。配信スケジューラやe-Signage クラ イアントスケジューラを終了し、アンインストールを続けます。

6. [完了]をクリックします。 これで、アンインストールは完了です。

| e-Signage - InstallShield Wizard |                          |
|----------------------------------|--------------------------|
|                                  | InstallShield Wizard の完了 |
|                                  |                          |
| InstallSteel                     | < (R5(0) (27) 46/45      |

# e-Signage Pro マネージャの起動と終了

### ●e-Signage Pro マネージャを起動する

# 1. デスクトップの 🧬 ショートカットアイコンをダブルクリックします。

#### ご参考

Windowsタスクバーの[スタート] ボタンから[すべてのプログラム] – [SHARP e-Signage] – [e-Signage Pro マネージャ]の順にクリックしても、起動できます。

# ●e-Signage Pro マネージャを終了する

1. e-Signage Pro マネージャの⊠をクリックします。

# ●e-Signage Pro マネージャについて

※ はじめにe-Signageにて番組・タイムテーブル・スケジュールの作成、管理(配信)するパネルの設定 が必要です。

| 🖶 e-Signage Pro M<br>ファイル(E) 表示()     | anager<br>() ツール(I) ヘルプ( <u>H</u> ) |                                             |                            |                            |                        |                      |                | ×             |
|---------------------------------------|-------------------------------------|---------------------------------------------|----------------------------|----------------------------|------------------------|----------------------|----------------|---------------|
| ● ● ● ● ● ● ● ● ● ● ● ● ● ● ● ● ● ● ● | 9/ムテーフル作成・編集 1111 スケ<br>配信状況 パネ     | ジュール作成・編集  のやれ登録 ル側データ確認 状態監視               | 禄·編集<br>現·制御               | 基本情報                       |                        |                      | _              |               |
|                                       | ▼ から 2015年 1月 11日 ▼ まで              |                                             | 9 9                        |                            |                        | û•                   |                |               |
| 3回 (9へ(の)(不)<br>一回 大阪府                | り パネル名                              | 配信するスケジュール                                  | 12/12 12/13<br>(FRI) (SAT) | 12/14 12/15<br>(SUN) (MON) | 12/16 12/<br>(TUE) (WE | 17 12/18<br>D) (THU) | 12/19<br>(FRI) | 12/2)<br>(SAT |
|                                       | 1号館レジ前バネル                           | レジ前スケジュール(12月)<br>[2014/12/14 - 2014/12/81] |                            | レジ前タイレジ前タイ                 | レジ前タイレジ前               | タイレジ前タイ.             | -レジ前タイ         | レジ前ら          |
|                                       | ( <u>android)</u><br>「号館店頭バネル       | 店舗前スケジュール(12月)<br>[2014/12/1 - 2014/12/31]  | 店舗前タ 店舗前タ                  | 店舗前タ 店舗前タ                  | 店舗前タ 店舗前               | 向夕 店舗前夕              | 店舗前タ           | 店舗前           |
|                                       | 2号館レジ前バネル                           | レジ前スケジュール(12月)<br>[2014/12/14 - 2014/12/31] |                            | レジ前タイレジ前タイ                 | レジ前タイレジ前               | タイレジ前タイ.             | レジ前タイ          | レジ前タ          |
|                                       | ( <u>android)</u><br>2号館店頭パネル       | 店舗前スケジュール(12月)<br>[2014/12/1 - 2014/12/81]  | 店舗前タ 店舗前タ                  | 店舗前タ 店舗前タ                  | 店舗前タ 店舗前               | 向夕 店舗前夕              | 店舗前タ           | 店舗前           |
| フィルタの52<br>[フィルタ名]<br>(遅択なし)          | JR T                                |                                             |                            |                            |                        |                      |                |               |
|                                       |                                     |                                             |                            |                            |                        |                      |                |               |
|                                       |                                     |                                             |                            |                            | バネル                    | 数4(                  | 0              |               |

#### ①メニューバー

|      | メニュー名         | 内容                                                          | 参照ページ      |
|------|---------------|-------------------------------------------------------------|------------|
| ファイル | マネージャの終了      | e-Signage Pro マネージャを終了します。                                  | —          |
|      | すべてのパネルを選択    | ディスプレイリストに表示されているすべてのパネルを<br>選びます。                          | _          |
| 表示   | 最新の情報に更新      | ディスプレイリストの内容を最新の情報に更新します。                                   | —          |
|      | ランチャーバー       | ランチャーバー(下記)の表示/非表示を切り換えます。                                  | _          |
|      | ステータスバー       | ステータスバー(10ページ)の表示/非表示を切り換えます。                               | _          |
|      | 番組の作成・編集      | e-Signageの番組エディタで番組を作成します。                                  | <b>%</b> 1 |
|      | タイムテーブルの作成・編集 | e-Signageのタイムテーブルエディタでタイムテーブ<br>ルを作成します。                    | <b>%</b> ] |
| ツール  | スケジュールの作成・編集  | e-Signageのスケジュールエディタでスケジュールを<br>作成します。                      | <b>%</b> ] |
|      | パネルの登録・編集     | e-Signageの[パネル管理]ダイアログボックスで管理<br>するパネルを設定します。 <sup>*2</sup> | <b>%</b> ] |
|      | 動作環境の設定       | e-Signage Pro マネージャの環境を設定します。                               | 10ページ      |
| ヘルプ  | バージョン情報       | e-Signage Proのバージョン情報を表示します。                                |            |

※1 詳細は、e-Signageの取扱説明書をご覧ください。

※2 9ページの「ご参考」もご覧ください。

#### ②ランチャーバー

| 番組作成・編集      | e-Signageの番組エディタで番組を作成します。                |
|--------------|-------------------------------------------|
| タイムテーブル作成・編集 | e-Signageのタイムテーブルエディタでタイムテーブルを作成します。      |
| スケジュール作成・編集  | e-Signageのスケジュールエディタでスケジュールを作成します。        |
| パネル登録・編集     | e-Signageの[パネル管理]ダイアログボックスで管理するパネルを設定します。 |

各々の詳細は、e-Signageの取扱説明書をご覧ください。

#### ご参考

[パネル管理]ダイアログボックスのe-Signageからの変更点について

•e-Signage Proをインストールすると、管理できるパネルが最大1000台になります。

(実際に管理できるパネルの数は、お持ちのe-Signageビューア版のライセンス数までです。)

- ・e-Signage Proをインストールすると、[パネル管理]ダイアログボックスからパネルを手動制御することはできません。パネルの手動制御は、[状態監視・制御]で行います。(29ページ)
- •[パネル(パネルPC)の追加]および[パネル(パネルPC)の編集]ダイアログボックスに時計合わせ機能が 追加されます。

「指定した時刻にサーバとパネルPCの時計を同期する」チェックボックスをチェックすると、「同期時刻」 で指定した時刻に表示用端末の時計を管理用PCの時刻に合わせることができます。

#### ③機能切換ボタン

| ボタン名      | 内容                                                                                               | 参照ページ |
|-----------|--------------------------------------------------------------------------------------------------|-------|
| 配信予約      | スケジュールをパネルに割り付け、番組の配信を予約します。                                                                     | 16ページ |
| 配信状況      | スケジュールの配信状況を確認することができます。                                                                         | 20ページ |
| パネル側データ確認 | パネルに配信されたスケジュールを確認することができます。                                                                     | 21ページ |
| 状態監視·制御   | パネルの状態を表示したり、PC電源などを制御します。                                                                       | 29ページ |
| 基本情報      | パネルの基本情報を表示します。                                                                                  | 33ページ |
| 臨時番組*     | 臨時に番組を配信することができます。                                                                               | 23ページ |
| 緊急テロップ*   | 臨時にテロップを配信することができます。                                                                             | 26ページ |
| システム更新*   | システム更新では、表示用端末のe-Signageビューア版のアップデートや、<br>表示用端末の設定変更などを行うことができます。<br>(将来のアップデートをお約束するものではありません。) | 34ページ |

※初期設定では表示されていません。動作環境設定で表示させることができます。(11ページ)

#### ④ツールバー

ディスプレイリストの表示や選んでいるパネルを操作するためのボタン(アイコン)です。

#### ⑤ グループツリー

登録されているパネルのグループが表示されます。

#### ⑥フィルタバー

条件を指定して、その条件を満たしたパネルのみをディスプレイリストに表示することができます。

 
 メニュー名
 内容

 (選択なし)
 フィルタが選ばれていない状態です。 フィルタを作成していない場合は、「(選択できるフィルタはありません)」と表示されます。

 <フィルタを</td>
 フィルタを作成すると、フィルタ名が表示されます。 フィルタを選ぶと、その条件に合ったパネルのみがディスプレイリストに表示されます。 す。選んだフィルタにはチェックマークが付きます。

 フィルタの新規作成
 フィルタを新規に作成します。(10ページ)

 現在のフィルタを調除
 選んでいるフィルタを調除します。

フィルタの選択 ▼ をクリックすると、次のメニューが表示されます。

フィルタを選ぶと、[フィルタ名]、[フィルタ条件]が表示されます。

#### ⑦ディスプレイリスト

パネルの情報を表示します。表示される内容は、機能切換ボタンにより異なります。 グループツリーやフィルタバーで表示されるパネルを絞り込むことができます。

表示用端末がAndroid端末の場合は、 🛄が表示されます。

#### ⑧ ステータスバー

選んだパネル名やスケジュール名、ディスプレイリスト内のパネル数と選んだパネル数などが表示されます。

エラーの原因など、ディスプレイリストの項目内に表示が収まらない場合、項目をクリックするとその 内容が表示されます。

#### ●フィルタを設定する

ディスプレイリストに表示させるパネルの条件を設定します。

1. マイルタの選択 ▼をクリックし、[フィルタの新規作成]をクリックします。

[フィルタの新規作成]ダイアログボックスが表示されます。

- 2. 「フィルタ名」を入力します。(全角50文字以内)
- 3.「属性」を選びます。
- 4.「条件」を設定します。

・選んだ属性により設定できる条件が異なります。

•「属性」が「パネル名」、「ホスト名」、「コメント1~3」の場合 条件を入力します(全角25文字以内)。次に入力した 文字を含むか含まないかを選びます。

| ィルタの新規作用  | đ.       |                |         | ×     |
|-----------|----------|----------------|---------|-------|
| フィルタ名旧:   | 店舗       |                |         |       |
| フィルタ条件(条( | +を複数設定する | 5とANDとしてフィルタリン | /グされます〉 |       |
| 腐性:       |          | 条件:            |         |       |
| パネル名      | •        | 店舗             | を含む     | ▼ 前場余 |
|           |          |                |         |       |
|           |          |                |         |       |
|           |          |                |         |       |
|           |          |                |         |       |
|           |          |                |         | 条件追加  |
|           | (        | 保存             | キャンセル   |       |

- •「属性」が「ネットワーク応答確認」、「配信状況(\*\*)」の場合 (\*\*はスケジュール、番組、テロップ、システム更新) リストから条件を選びます。
- ・さらに条件を設定する場合は、[条件追加]をクリックし、手順3から操作します。
   すべての条件を満たすパネルのみがディスプレイリストに表示されます。
- ・追加した条件を削除する場合は、[削除]をクリックします。
- 5. [保存]をクリックします。

フィルタがメニューに保存され、条件を満たしたパネルのみがディスプレイリストに表示されます。

# 動作環境設定

### ●配信方法について

本ソフトウェアでは、以下の配信方法を選ぶことができます。

|   | 配信方法                  | 通信プロトコル | 管理用PC     | 表示用端末      |
|---|-----------------------|---------|-----------|------------|
| 1 | PUSH型配信<br>(固定IPアドレス) | FTP     | FTPクライアント | FTPサーバ     |
| 0 | PUSH型配信               | FTP     | FTPクライアント | FTPサーバ     |
|   | (ビューアID使用)            | HTTP    | HTTPサーバ   | HTTPクライアント |
| З | PULL型配信               | HTTP    | HTTPサーバ   | HTTPクライアント |

#### PUSH型配信(固定IPアドレス)

管理用PC側からFTPで配信データを提供します。表示用端末に固定IPアドレスが必要です。 表示用端末がファイアウォールの中にあるときは、配信データが通信できるように、ファイアウォール の設定が必要です。

#### PUSH型配信(ビューアID使用)

管理用PC側からFTPで配信データを提供します。表示用端末側がHTTPプロトコルを使って、定期的に IPアドレスを通知するため、固定IPアドレスは、不要です。

表示用端末がファイアウォールの中にあるときは、配信データが通信できるように、ファイアウォールの設定が必要です。

#### PULL型配信

表示用端末側が管理用PC側からHTTPプロトコルを使って、定期的に配信データを取得します。表示用端末がファイアウォールの中にあるときでも、ファイアウォール側の設定を変更しないで、配信データを取得できます。

#### ご参考

- •「PUSH型配信(ビューアID使用)」、または「PULL型配信」を使用する場合は、簡易WEBサーバを起動 してください。
- ・簡易WEBサーバは、[動作環境の設定]ダイアログボックスの[簡易WEBサーバ設定]タブの[手動で簡易WEBサーバを起動]をクリックして起動します。
- •「PCの起動時間に自動的に簡易Webサーバを起動する」にチェックを入れておくことで、PC起動時に自動的に簡易Webサーバを起動することができます。

・PULL型配信では短期間に管理用PCへのアクセスが集中すると、管理用PCの性能やネットワーク帯域 によって全ての処理を正常に完了できない場合があります。 アクセスが分散するよう表示用端末の設定を調整し、事前に十分なテストを行ってください。

# ●動作環境を設定する

- 1. [ツール]メニューから[動作環境の設定]をクリックします。 「動作環境の設定]ダイアログボックスが表示されます。
- 2. 各項目を設定します。

#### [一般]タブ

- ・機能切換ボタンの表示
   機能切換ボタンの表示/非表示を設定します。
   チェックした機能切換ボタンが表示されます。
   ・PULL型配信パネルのアクセス遅れ許容時間
- POLL型配信バネルのアクセス連れ計谷時间 PULL型配信を選んだとき本来のアクセス予定時刻か ら一定時間以上アクセスがなかった場合に警告を表示 するかを設定できます。
- ・配信データのサイズが2GBを超えるときに確認メッ セージを表示させる場合はチェックを入れてください。

#### ご参考

・Windows PCに配信するとき、配信データが2GBを超える場合は管理用PCおよび表示用端末を バージョン4.3以降にする必要があります。

| 作環境 | 見の設定               |                |            |          |    | ×     |
|-----|--------------------|----------------|------------|----------|----|-------|
| 一般  | 状態監視設定             | FTP設定          | 簡易WEBサーバ酸  | 定 ブラヴイン情 | 華麗 |       |
| 一根  | 能切換ボタンの表示          |                |            |          |    |       |
|     | ▼配信予約(2)           |                |            |          |    |       |
|     | ☑ 配信状況( <u>R</u> ) |                |            |          |    |       |
|     | ☑ パネル側データ確         | ≣2( <u>V</u> ) |            |          |    |       |
|     | ☑ 状態監視·制御          | W)             |            |          |    |       |
|     | ☑ 基本情報([)          |                |            |          |    |       |
|     | 臨時番組(B)            |                |            |          |    |       |
|     | ■緊急テロップ(1)         |                |            |          |    |       |
|     | ◎ システム更新(山)        |                |            |          |    |       |
| PU  | い型配信パネルのア          | ウセス遅れ          | 許容時間       |          |    |       |
|     | 次回アクセス予定日          | 時より            |            |          |    |       |
|     | 60                 |                | 分(16)      |          |    |       |
|     | い ト 帰れたときに認め       | - 生まデオス        |            |          |    |       |
|     | WITHOUGH CELLER    | 3301/30        |            |          |    |       |
|     |                    |                |            |          |    |       |
|     | 図値1mサイスが2GI        | 日を超えると         | さに増加メッセージを | 表示する     |    |       |
|     |                    |                |            |          |    |       |
|     |                    |                |            |          | OK | キャンセル |

#### [状態監視設定]タブ

状態監視・制御(29ページ)に関する設定を行います。

- ①「パネル(PNシリーズ)の状態取得」チェックボックス チェックすると、表示用端末からパネルの情報を取 得します。
- ②「現在表示している番組情報の取得」チェックボックス チェックすると、表示用端末から現在表示している 番組の情報を取得します。
- ③「ライセンス情報とファイルバージョンの取得」 チェックボックス
   チェックすると、ライセンスコードとe-Signage
   ビューア版のファイルバージョンを取得します。
- ④「PCシステム情報の取得」チェックボックス

チェックすると、表示用端末からシステム情報を取得します。

⑤自動更新時の状態取得間隔

「取得間隔」で自動更新時に状態取得する間隔を選びます。 「アプリケーション起動時に自動更新を開始する」チェックボックス チェックすると、起動時に自動更新を開始します。 PULL型配信では、この設定値は無視されます。自動更新時には表示用端末からのアクセス毎に 状態が通知されます。

⑥サムネイルをダブルクリックした時の動作

サムネイルをダブルクリックしたときに起動するアプリケーションソフトを設定します。 「以下のアプリケーションを起動する」を選んだ場合は、指定した「実行ファイルのパス」のEXE ファイルを実行します。「実行ファイルの引数」に下記の引数を指定することもできます。

- ・% に : 選んだパネルのホスト名またはIPアドレスに変換する予約語
- ・%T :サムネイルファイルパスに変換する予約語

#### [FTP設定]タブ

パネル追加時に設定するFTP設定の内容をあらかじめ 設定しておくことができます。

- ①ユーザ名(半角英数字30文字以内)
- ②パスワード(半角英数字30文字以内)
- ③ポート番号(1~32000)
- 初期設定では次の値に設定されています。
   ユーザ名:ftp、パスワード:ftp、ポート番号:21
   セキュリティ上の問題がある場合は、値を変更してください。
- Androidビューア版をインストールした場合、 デフォルトのTCP/IPポート番号は2121になってい ます。パネルの追加・編集時に変更が必要です。

| 動作環境の設定      |                               | ×          |
|--------------|-------------------------------|------------|
| 一般 状態監視設定 F  | TP設定<br>簡易WEBサーバ設定<br>プラグイン情報 | 8          |
| パネル追加時の既定値   |                               |            |
| 1) ユーザ名(1):  | ftp                           |            |
| 2 1/27-K(P): | •••                           |            |
| 3 *-ト番号(N):  | 21                            |            |
|              |                               |            |
|              |                               |            |
|              |                               |            |
|              |                               |            |
|              |                               |            |
|              |                               |            |
|              |                               |            |
|              |                               |            |
|              |                               | UK ++>1211 |

| h作環境の設定                                                                                                    |
|----------------------------------------------------------------------------------------------------|
| 一般 状態監視設定 FTP設定 簡易WEBサーバ設定 ブラヴイン情報                                                                                                    |
| <ul> <li>使用する状態取得機能</li> <li>□<u>プズルアルアニアの状態取得低</u>)</li> <li>□愛 現在表示している事態情報の取得(3)</li> <li>□愛 ライセンス種種品の取得(4)</li> <li>□ PC2人ス種種品の取得(5)</li> </ul> |
| 自動更称400%地球特部属<br>取得部構成: 5 マ 分<br>                                                                                                    |
| サムネイルをダブルグラクしたき4の動作<br>● J#FC7ナイル(ご動車行けられたアプリケーションを起動して、<br>● リルネイル化素素可考しの)<br>● 以下のアプリケーションを起動する(2)<br>実行ファイルの引くなり<br>実行ファイルの引動(0)                 |
| OK         キャンセル                                                                                                    |

#### [簡易WEBサーバ設定]タブ

- ①「PCの起動時に自動的に簡易WEBサーバを起動する」チェックボックス PUSH型配信(動的IPアドレス)やPULL型配信を 使用するときは、チェックして管理用PC側で簡易 WEBサーバを起動するように設定します。
- ②HTTP通信設定

ユーザ名、パスワード、ポート番号を設定します。 表示用端末から接続できないときは、ファイアウォー ルを管理しているネットワーク管理者に設定内容を 確認してください。

- ・ユーザ名(半角英数字30文字以内)
- ・パスワード(半角英数字30文字以内)
- ・ポート番号(1~65535)
- •初期設定では次の値に設定されています。

ポート番号:80

ユーザー名:http

- パスワード : http
- ③配信用フォルダ設定 PULL型配信を使用するときに、配信データを保管するフォルダを設定します。[参照]をクリックすると、フォルダを変更できます。
- ④ [手動で簡易WEBサーバを起動]

クリックすると、簡易WEBサーバをすぐに起動できます。PUSH型配信(動的IPアドレス)や PULL型配信を使用するときは、クリックして簡易WEBサーバを起動します。

#### [プラグイン情報]タブ

- Android端末へ配信するときは、Androidプラグインの設定が必要です。
   プラグインを有効にするには、「Android端末」のチェックボックスのチェックを入れてください。
- 3. [OK]をクリックします。

| F環均  | 見の設定                     |                 |                             |                          |   |
|------|--------------------------|-----------------|-----------------------------|--------------------------|---|
| 殷    | 状態監視設定                   | FTP設定           | 簡易WEBサーバ設定                  | プラヴイン情報                  |   |
| ₽ P  | Cの起動時に自動的                | りに簡易Wi          | 18サーバを起動する( <u>H</u> )      |                          |   |
| 表示合に | 用端末からのIPアド<br>よ、管理用PC側で「 | レス通知を<br>簡易WEBサ | 受け取る場合、もしくはF<br>〜バを起動しておく必要 | ULL型配信機能を利用する#<br>があります。 | 6 |
| HT   | TP通信設定                   |                 |                             |                          |   |
|      | ユーザ名(山):                 | http            |                             |                          |   |
|      | パスワード(P):                |                 | •                           |                          |   |
|      | ポート番号( <u>N</u> ):       | 80              |                             |                          |   |
| 621  | 11月フォルダ設定                |                 |                             |                          |   |
| Ę    | ULL型配信時の配<br>D)          | 信データは、          | 以下のフォルダを介して                 | 表示用端末に配信されます             |   |
|      | C:¥ProgramData¥S         | SHARP¥e-        | Signage¥www¥publish         | <b>参照(<u>B</u>)</b>      |   |
|      |                          |                 | 手動で簡易                       | VEBサーバを起動 (S)            |   |
|      |                          |                 |                             |                          |   |

| 端末名称          | バージョン | プラヴインID          | <i>R</i> 2          |
|---------------|-------|------------------|---------------------|
| M Android) 将来 | 1.0   | ANDROID-FTP-PUSH | C#Program Files#SHi |
|               |       |                  |                     |
|               |       |                  |                     |
| 4             | III   |                  | F                   |
|               |       | ſ                | (第二の) (11)          |
|               |       | l                | MLX(000-91 (10-     |
|               |       |                  |                     |
|               |       |                  |                     |
|               |       |                  |                     |

#### パーソナルファイアウォールの設定

- ・ネットワーク経由で配信する場合で、使用するポートにパーソナルファイアウォールを設定して いるときは、e-Signage が使用するTCP/IP ポートを開放しておいてください。
- ・なお、Windowsのコントロールパネルの「Windowsファイアウォール」でこのポート番号を例 外指定して接続を許可することもできますが、代わりに「Windowsファイアウォール」で実行ファ イル"C:\Program files\sharp\e-Signage\www\w3d.exe"を例外プログラムに指定して接続 を許可することも可能です。

#### ●簡易WEBサーバを起動する

- 1. [ツール]メニューから[動作環境の設定]をクリックします。 [動作環境の設定]ダイアログボックスが表示されます。
- 2. [簡易WEBサーバ設定]タブをクリックします。
- 3. [手動で簡易WEBサーバを起動]をクリックします。 簡易WEBサーバが起動します。
- 4. 「PCの起動時に自動的に簡易WEBサーバを起動する」にチェックします。 管理用PCを起動したときに、簡易WEBサーバも起動します。
- 5. [OK]をクリックします。

#### ●パネル(表示用端末)を追加する

- 1. [ツール]メニューから[パネルの登録・編集]をクリックします。 [パネル管理]ダイアログボックスが表示されます。
- 2. [パネルの追加]をクリックします。

# 追加する表示用端末がWindows PCの場合は[Windows PC]、Android端末の場合は[Android端末]をクリックします。

Windows PCの場合: [パネル(Windows PC)の追加]ダイアログボックスが表示されます。 Android端末の場合: [パネル(Android端末)の追加]ダイアログボックスが表示されます。

#### 3. 各項目を設定します。

①パネル名(必須)

パネル名に識別しやすい名前を付けてください。 (全角25文字以内)

②グループ

登録されているグループの中からパネルを追加する グループを選択します。

どのグループにも属さない場合は、「なし」を選択して ください。どのグループにも属さないパネルは、「す べてのパネル」の下に追加されます。

③ホスト名またはIPアドレス(必須)

- ・PUSH型配信[固定IPアドレス]の場合、サーバか らアクセス可能な表示用端末のホスト名またはIP アドレスを設定します。
- PUSH型配信[動的IPアドレス]・PULL型配信の場合、"@"で始まるビューアID(半角英数字)を設定します。

| バネル(WindowsF           | PC) の追加            |                      |                             |              | × |
|------------------------|--------------------|----------------------|-----------------------------|--------------|---|
| 15                     | ネル名( <u>A</u> ):   | 新規パネル1               |                             |              |   |
| 5                      | ループ(G):            | (11-1)               |                             |              | • |
| ホスト名またはIPフ             | アドレス(1):           |                      |                             |              |   |
| MACP                   | 'ドレス(™):           |                      |                             |              |   |
| 配信方式                   | (管理用               | PCから表示用端             | 末の電源をONT                    | する場合(こ必要です。) |   |
| PUSH型配合                | 信田) 🕅              | 表示用端末が               | 通知されたIPア                    | ドレスに配信する(型)  |   |
| ◎ PULL型配作              | i()                |                      |                             | 設定(0)        |   |
| 電源管理<br>間指定した時<br>起動時刻 | 核加2管理用<br>(5): 00  | PCから表示用端<br>▼]: 00 ▼ | <b>沫の電源ON/C</b><br>終了時刻(E): | DFFを指示する(R)  |   |
| 時計合わせ<br>同期時刻          | 核に管理用<br>(_): 00 - | PCと表示用端オ<br>▼:00 ▼   | えの時計を同期                     | 42D          |   |
| -1424                  |                    |                      |                             |              |   |
| コメント1:                 |                    |                      |                             |              |   |
| コメント2:                 |                    |                      |                             |              |   |
| コメント3:                 |                    |                      |                             |              |   |
|                        |                    |                      |                             |              |   |
|                        |                    | 追加                   | キャンセノ                       | ŀ            |   |

④ MACアドレス

管理用PCから表示用端末の電源をONする場合は、表示用端末のMACアドレスを入力します。 Android端末の場合は、入力しても使用されません。

⑤配信方式

表示用端末へデータを送る場合は「PUSH型配信」ラジオボタンを選択します。表示用端末が、管理用PCから定期的にデータを取得する場合は「PULL型配信」ラジオボタンを選択します。

PUSH型配信で、表示用端末が固定のIPアドレスを持たない場合は、「表示用端末から通知された IPアドレスに配信する」をチェックしてください。

⑥ 電源管理

指定した時刻に表示用端末の電源をON/OFFしたい場合は、「指定した時刻に管理用PCから表示 用端末の電源ON/OFFを指示する」ラジオボタンを選択し、「起動時刻」と「終了時刻」を設定しま す。(5分単位)

⑦時計合わせ

管理用PCと表示用端末の時刻を合わせたい場合は、[指定した時刻に管理用PCと表示用端末の時計を同期する]をチェックし、同期時刻を設定します。(5分単位)

⑧コメント

表示用端末のコメントを入力します。

#### 4. [追加]をクリックします。

#### ご参考

・同じホスト名、IPアドレス、ビューアIDのパネルを2つ以上作成することはできません。

・表示用端末がAndroid端末の場合は、電源管理および時計合わせはできません。

#### ▶承認待ちパネル(表示用端末)を登録する

PUSH型配信(動的IPアドレス)、PULL型配信のパネルでは、表示用端末から送信された設定情報を元 にパネルを登録(承認)することができます。

表示用端末での設定情報の送信は、e-Signageクライアントスケジューラの設定ダイアログボックスの [ネットワーク]タブで行います。(e-Signageの取扱説明書参照)

- 1. [ツール]メニューから[パネルの登録・編集]をクリックします。 「パネル管理]ダイアログボックスが表示されます。
- 2. [承認待ちパネル一覧]をクリックします。

[承認待ちパネル一覧] ダイアログボックスが表示されます。

- 3. パネルを登録します。
  - •[1台ずつ登録]をクリックした場合、選択されている 各パネルに対して1台ずつ順にパネルの追加ダイアロ グが表示され、内容の確認を行いながらパネル登録を 行うことができます。
  - •[一括登録]をクリックした場合、選択されたグループ に新規のパネルが一括で登録されます。

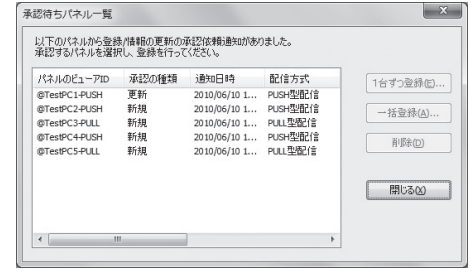

# 配信

# 配信予約

スケジュールを各パネルに割り付けて、番組配信を予約します。 スケジュールはe-Signageのスケジュールエディタで作成します。

ディスプレイリストには、パネルとそのパネルに割り付けられているスケジュールが表示されます。 日単位に設定されているタイムテーブル名が表示されます。(日単位表示) 表示ツールバーのアイコンにより、その日のタイムテーブルを表示させることができます。(時間単位表示)

#### 日単位表示

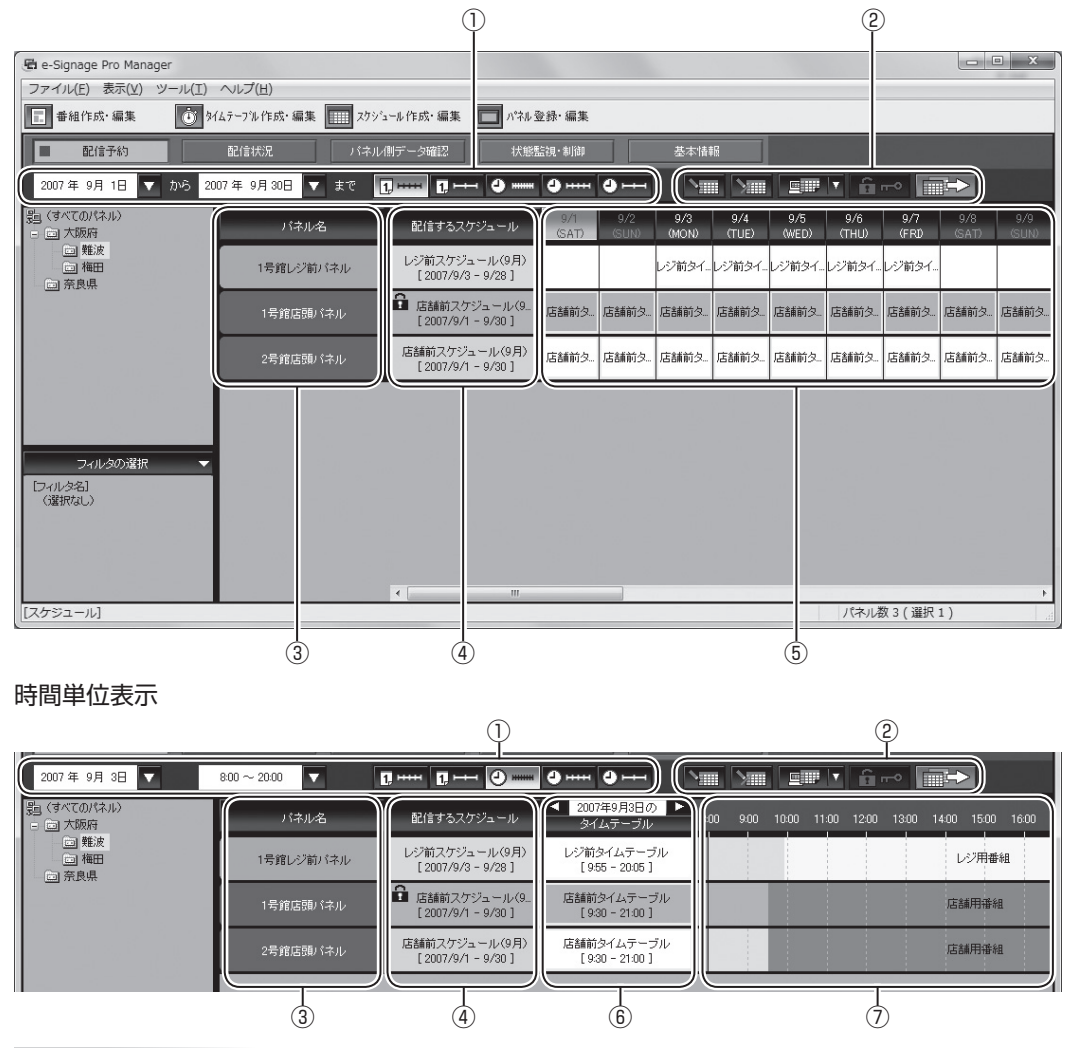

#### ご参考

配信予約では、これから配信するスケジュールを設定します。確定の操作をするまで、スケジュールは パネルに配信されません。そのため、配信予約での表示は、現在のパネルのスケジュールとは異なります。 現在のパネルのスケジュールは、[パネル側データ確認]で確認します。 また、e-Signage Proでは、過去のスケジュールを確認することはできません。

#### ①表示ツールバー

| 2007年9月1日 🔽 から   | 日単位で表示するとき、ディスプレイリストに表示する日(開始日と終了<br>日)を指定します。                                                             |
|------------------|----------------------------------------------------------------------------------------------------|
| 2007年 9月30日 🔽 まで | クリックして表示されるダイアログボックスから開始日(終了日)をクリックしてください。<br>最大62日間表示することができます。                                           |
| 2007年9月3日 🔽      | 時間単位で表示するとき、ディスプレイリストに表示する日を指定します。<br>クリックして表示されるダイアログボックスから表示する日をクリックし<br>てください。                          |
| 8:00 ~ 20:00     | 時間単位で表示するとき、ディスプレイリストに表示する時刻(開始時刻<br>と終了時刻)を指定します。<br>クリックして表示されるダイアログボックスで開始時刻と終了時刻を設定<br>し、[OK]をクリックします。 |
|                  |                                                                                                    |

| 0, | ディスプレイリストを日単位で表示します。                        |
|----|---------------------------------------------|
| 1, | 項目(1日)の表示幅を変えることができます。                      |
|    | ディスプレイリストを時間単位で表示します。<br>時間の表示幅を変えることができます。 |

#### ②操作ツールバー

|            | パネルにスケジュールを割り付けます。<br>スケジュールを割り付けるパネルを選び、このアイコンをクリックします。(18ページ)                                                                                                    |
|------------|----------------------------------------------------------------------------------------------------|
|            | スケジュールを割り付ける前の状態に戻します。<br>割り付け前の状態に戻したいパネルを選び、このアイコンをクリックします。                                                                                                    |
| ∎          | ディスプレイリストに表示されているパネルに割り付けられたスケジュールをXML・HTML<br>に関連付けられたアプリケーション(通常はMicrosoft Internet Explorer)で表示します。<br>アプリケーションで印刷が可能な場合、スケジュールの印刷が可能となります。<br>クリックして表示されるメニューでXMLかHTMLを選んでください。 |
| <b>6</b> m | パネルに割り付けられ確定したスケジュールの確定を解除します。<br>確定を解除するパネルを選び、このアイコンをクリックします。                                                                                                    |
|            | スケジュールを確定し、配信を予約します。<br>スケジュールを確定するパネルを選び、このアイコンをクリックします。(19ページ)                                                                                                    |

#### ご参考

配信待ち・配信中のスケジュールを解除するときは、[配信状況]でキャンセルしてください。(20ページ)

#### ③パネル名

パネル名が表示されます。 グループツリーやフィルタで表示するパネルを絞り込むことができます。 ヘッダ部をクリックすると、パネル名の昇順/降順で並び換えることができます。

#### ④スケジュールリスト

パネルに割り付けられているスケジュールの情報が表示されます。

スケジュールリストをダブルクリックすると、e-Signageのスケジュールエディタでスケジュールを編 集することができます。スケジュールが割り付けられていない場合は、スケジュールを割り付けること ができます。

ヘッダ部分をクリックすると、スケジュール名の昇順/降順で並び換えることができます。

右クリックで表示されるメニューで各種操作を行うことができます。

#### ⑤ カレンダー(日単位表示)

日ごとに設定されているタイムテーブルの情報が表示されます。 タイムテーブルをダブルクリックすると、e-Signageのタイムテーブルエディタでタイムテーブルを編 集することができます。(右クリックで表示されるメニューからも編集できます。) ヘッダ部をダブルクリックすると、その日の時間単位表示になります。

#### ⑥ タイムテーブルリスト(時間単位表示)

対象日に設定されているタイムテーブルの情報が表示されます。

#### ▶ で対象日を変更することができます。

タイムテーブルをダブルクリックすると、e-Signageのタイムテーブルエディタでタイムテーブルを編 集することができます。(右クリックで表示されるメニューからも編集できます。)

ヘッダ部分をクリックすると、タイムテーブル名の昇順/降順で並び換えることができます。

#### ⑦タイムテーブル(時間単位表示)

対象日に設定されているタイムテーブルが表示されます。 番組をクリックすると番組のサムネイルを見ることができます。ダブルクリックするとe-Signageの番組 エディタで番組を編集することができます。(右クリックで表示されるメニューからも操作できます。)

ご参考

・配信が確定すると、タイムテーブルや番組の編集はできません。編集する場合は、確定を解除してください。(配信待ち、配信中の場合は、[配信状況]でキャンセルしてください。(20ページ))

・確定を解除すると、配信状況の表示も消えます。

# ●スケジュールを配信する

- 1. 機能切換ボタンの 配信予約 をクリックします。
- 2. ディスプレイリストにスケジュールを割り付けるパネルを表示させます。
  - ・グループツリーでグループに登録されているパネルのみを表示させることができます。
  - ・フィルタを指定して、条件に合ったパネルのみを表示させることができます。(10ページ)
- 3. スケジュールをパネルに割り付けます。
  - スケジュールを割り付けるパネルを選びます。 複数のパネルを選ぶときは、【Shift】キーまたは 【Ctrl】キーを押しながらクリックします。

をクリックします。
 [スケジュールの割り付け]ダイアログボックスが表示されます。

| 1 | 07年9月30日 🔻 まで [ | 1, mm () +++ () ++++ | <b>()</b>    | <del>ن</del> اب ف | <u>\</u>     |              | <u>=</u>     | i î          |             |              |
|---|-----------------|----------------------|--------------|-------------------|--------------|--------------|--------------|--------------|-------------|--------------|
| 1 | バネル名            | 配信するスケジュール           | 9/1<br>(SAT) | 9/2<br>(SUN)      | 9/3<br>04010 | 9/4<br>(TUE) | 9/6<br>(WED) | 9/6<br>(THU) | 9/7<br>(FRØ | 9/8<br>(SAT) |
|   | 1号館レジ前バネル       | 新月付けなし 🔻             |              |                   |              |              |              |              |             |              |
|   | 1号倉店開バネル        | 割付けなし 🔻              |              |                   |              |              |              |              |             |              |
|   | 2号館店舗バネル        | 割付けなし 🔻              |              |                   |              |              |              |              |             |              |
| I |                 |                      |              |                   |              |              |              |              |             |              |

- ③スケジュールデータを選び、[割り付け]をクリックします。
   スケジュールが割り付けられます。
- 4. スケジュールを確定します。
  - スケジュールを確定するパネルを選びます。
     複数のパネルを選ぶときは、【Shift】キーまたは【Ctrl】キーを押しながらクリックします。
  - ② をクリックします。
     [配信日時とオプションの選択]ダイアログボックスが表示されます。
  - ③「配信日時」を選びます。
    - ・「今すぐ配信する」ラジオボタン PUSH型配信のときは、⑦終了後、スケジュール を配信します。PULL型配信では選択できません。
    - ・「指定日時に配信する」ラジオボタン 設定した日時にスケジュールを配信します。 PULL型配信では、指定日時以降に表示用端末から のアクセスがあった時点で配信が開始されます。
  - ④「配信オプション」を設定します。
    - 「配信開始前に表示用端末の電源をONする」チェックボックス 表示用端末が起動していないとき、表示用端末の電源を入れた後でスケジュールを配信します。
       PULL型配信では選択できません。
    - ・「配信終了後に表示用端末の電源をOFFする」 チェックボックス
    - スケジュールの配信を終了した後で、表示用端末の電源を切ります。 表示用端末がAndroid端末の場合は、電源のON/OFFはできません。
  - (5)配信済のコンテンツを表示用端末に配信するかどうか設定します。

「配信済コンテンツとの差分データだけを配信する」にチェックすると、未配信コンテンツ(ファイル名、 ファイル作成日時、データサイズ等が異なるデータ)のみを配信し、配信済コンテンツは配信しません。 表示用端末がAndroid端末の場合は、差分データの配信はできません。

- ⑥配信先のパソコンにすでにスケジュールがあり、配信するスケジュールを追加する場合は、「配信先パネルで実行しているスケジュールの上にこのスケジュールを追加する」チェックボックスをチェックします。 チェックしていない場合は、配信先のパソコンのスケジュールは、配信するスケジュールに置き換わります。
- ⑦ [OK]をクリックします。
   スケジュールが確定します。
   確定したスケジュールには確定マーク(骨)が表示されます。

|              | 5 0/1/2                             |              |              | 10           |              | 1/1          |                   | 0.          | 20          |
|--------------|-------------------------------------|--------------|--------------|--------------|--------------|--------------|-------------------|-------------|-------------|
| 7年9月30日 🔽 まで | E 6                                 | <b>4</b>     | •            | 20           | n   5m       | <u>s</u> m   | · ô               | -•          |             |
| //ネル名        | 配信するスケジュール                          | 9/1<br>(SAT) | 9/2<br>(SUN) | 9/3<br>04010 | 9/4<br>(TUE) | 9/6<br>(WED) | 9/6<br>(THU)      | 9/7<br>0FRØ | 9/8<br>(SAT |
| 1号館レジ前パネル    | 品レジ約スケジュール(9月)<br>[2007/9/3 - 9/28] |              |              | レジ前タイ.       | レジ病タイ        | レジボタイ-       | 1 <i>77</i> 1194- | 1/沙帽多イ      |             |
| 1号館店園バネル     | aNititaL ▼                          |              |              |              |              |              |                   |             |             |
| 2号館店舗にはル     | 書列付けなし ▼                            |              |              |              |              |              |                   |             |             |

- ・配信が正しく行われたかどうか、[配信状況]で確認してください。(20ページ)
- ・配信が確定すると、タイムテーブルおよび番組の編集ができません。編集する場合は、配信の確定を解除してください。(配信待ち・配信中の場合は、[配信状況]でキャンセルしてください。(20ページ))
- •スケジュールや番組の配信には時間がかかります。また、複数パネルに同時配信でも、実際は順番に配 信されます。そのため、スケジュールや番組の配信には、時間差が発生します。
- •新しいスケジュールを配信すると、古いスケジュールは不要になります。不要になったスケジュールやそれに 付随するコンテンツは、e-Signage クライアントスケジューラが次回起動するときに自動的に削除されます。
- ・過去のスケジュールデータは配信されません。本日以降のスケジュールデータが配信されます。

| スケジュール格納フォルダ(E): | スケジュール一覧(L):     |                     |
|------------------|------------------|---------------------|
|                  | スケジュール名          | 最終更新日時              |
|                  | レジ前スケジュール(9月)    | 2007/07/20 15:55:04 |
|                  | 店舗前スケジュール(9月)    | 2007/07/20 15:56:07 |
|                  |                  |                     |
|                  | スケジュール名回: レジ前スケジ | りュール(9月)            |
|                  |                  |                     |

| 配信日時とオプションの選択                               |
|---------------------------------------------|
| スケジュールデータの配信日時とオプションを指定してください。              |
| 配信日時                                        |
| ◎ 今す(配信する(S)                                |
| ◎ 指定日時に配信する(2)                              |
| 2014/12/12 . 14 - : 05 -                    |
| 配信オブション                                     |
| 配信開始前に表示用端末の電源をONする(Q)                      |
| ■配信終了後に表示用端末の電源をOFFする(E)                    |
| ☑ 配信済みコンテンツとの差分データだけを配信する(№)                |
| ■配信先パネルで実行しているスケジュールの上に<br>このスケジュールを追加する(P) |
| OK キャンセル                                    |
|                                             |

# 配信状況

スケジュールの配信状況を確認することができます。

|                                                       | (                       |                                      |                             |                       |                     |
|-------------------------------------------------------|-------------------------|--------------------------------------|-----------------------------|-----------------------|---------------------|
| 🖷 e-Signage Pro Manager                               |                         |                                      |                             |                       |                     |
| ファイル( <u>E</u> ) 表示( <u>V</u> ) ツール( <u>T</u> )       | ヘルプ( <u>H</u> )         |                                      |                             |                       |                     |
| 💽 番組作成·編集 🚺 🕅                                         | イムテーフル作成・編集 🛄 スクショー     | ,作成・編集 🔲 パネル登録・編集                    |                             |                       |                     |
| 配信予約 🔳                                                | 配信状況 パネル側               | "一夕確認 状態監視・制御                        | 基本情報                        |                       |                     |
|                                                       |                         |                                      |                             |                       |                     |
| 50 (すべてのパネル)<br>5 回 大阪府                               | パキル名                    | フェイス1<br>配信確定                        | フェイズ2<br>配信予約               | フェイズ3<br>配信開始         | フェイズ4<br>配信完了       |
| <ul> <li>二 難波</li> <li>二 権田</li> <li>二 商民県</li> </ul> | 1号館レジ前パネル               | [レジ前スケジュール(9月)]<br>確定:2007/8/22 1720 | ▶ 配信予定:2007/8/221720 >      | ▶ 開始:2007/8/2217:20 ▶ | ▶ 完了:2007/8/2217:20 |
|                                                       | 1号館店頭パネル                | [店舗前スケジュール(9月)]<br>確定:2007/8/22 1721 | 送信待ち<br>配信予定:2007/8/31 0:00 |                       |                     |
|                                                       | 2号館店頭パネル                |                                      |                             |                       |                     |
|                                                       |                         |                                      |                             |                       |                     |
| フィルタの選択 🗸                                             |                         |                                      |                             |                       |                     |
| [フィルタ名]<br>(選択なし)                                     |                         |                                      |                             |                       |                     |
|                                                       |                         |                                      |                             |                       |                     |
|                                                       |                         |                                      |                             |                       |                     |
| [グループ] /店舗A [パネル名] 新規                                 | パネル1 (192<br>.68.xx.xx) |                                      |                             |                       | パネル数4(選択:)          |
|                                                       | 2                       | 3                                    | 4                           | 5                     | Ġ                   |

①操作ツールバー

|   | 配信が完了していないスケジュールの配信を中止し、確定を解除します。<br>配信を中止するパネルを選び、このアイコンをクリックします。 |
|---|--------------------------------------------------------------------|
| Q | 配信エラーとなったスケジュールを送信し直します。<br>再送信するパネルを選び、このアイコンをクリックします。            |

#### ②パネル名

パネル名が表示されます。

グループツリーやフィルタで表示するパネルを絞り込むことができます。 ヘッダ部をクリックすると、パネル名の昇順/降順で並び換えることができます。

#### ③配信確定

割り付けられたスケジュール名と配信が確定した日時が表示されます。 ヘッダ部をクリックすると、日時の昇順/降順で並び換えることができます。

#### ④配信予約

配信が予約されている日時が表示されます。 ヘッダ部をクリックすると、日時の昇順/降順で並び換えることができます。

#### ⑤ 配信開始

配信を開始した日時が表示されます。 ヘッダ部をクリックすると、日時の昇順/降順で並び換えることができます。

#### ⑥配信完了

配信が完了した日時が表示されます。 配信が正しく行われなかった場合は、その理由が表示されます。 ヘッダ部をクリックすると、日時の昇順/降順で並び換えることができます。

# パネル側データ確認

パネルに配信されたスケジュールを確認することができます。 配信予約と同様に、日単位/時間単位で表示することができます。

#### 日単位表示

|                                                                           | (1)                |                                     |                        | (                      | 2)                   |               |                        |               |               |               |
|---------------------------------------------------------------------------|--------------------|-------------------------------------|------------------------|------------------------|----------------------|---------------|------------------------|---------------|---------------|---------------|
| 🖷 e-Signage Pro Manager                                                   |                    |                                     |                        |                        |                      |               |                        |               |               | □ ×           |
| ファイル( <u>E</u> ) 表示(⊻) ツール( <u>T</u> )                                    | ヘルプ( <u>H</u> )    |                                     |                        |                        |                      |               |                        |               |               |               |
| ● 番組作成・編集                                                                 | タイムテーブル作成・編集 🔳 スクジ | ュール作成・編集 🔲 パネル:                     | 登録・編集                  |                        |                      |               |                        |               |               |               |
| 配信予約                                                                      | 配信状況               | /創データ確認 状態                          | 監視·制御                  | 基本情報                   |                      |               |                        |               |               |               |
| 2007年9月1日 🔽 から 2                                                          | 2007年9月30日 🔻 まで    | 1, 4                                | • • ···· • • ···       | •)(=•==                |                      |               |                        |               |               |               |
| <ul> <li>         (すべてのパネル)      </li> <li>         ) 大阪府     </li> </ul> | パネル名               | 取得状況<br>スケジュール                      | 9/1 9/2<br>(SAT) (SUN) | 9/3 9/4<br>(MON) (TUE) | 9/5 9/6<br>(WED) (TH | 9/7<br>) (FRD | 9/8 9/9<br>(SAT) (SUN) | 9/10<br>(MON) | 9/11<br>(TUE) | 9/12<br>(WED) |
| 回難波                                                                       | 1号館レジ前パネル          | レジ前スケジュール(9月)<br>取得:2007/8/22 18:07 |                        | レジ前タイレジ前タ1             | (…レジ前タイ…レジ前:         | 2イレジ前タイ       |                        | レジ前タイ.        | レジ前タイ         | レジ前タイ         |
| - Cal maxwe                                                               | 1号館店頭パネル           | -                                   |                        |                        |                      |               |                        |               |               |               |
|                                                                           | 2号館店頭バネル           | -                                   |                        |                        |                      |               |                        |               |               |               |
|                                                                           |                    |                                     |                        |                        |                      |               |                        |               |               |               |
| フィルタの選択 マ                                                                 |                    |                                     |                        |                        |                      |               |                        |               |               |               |
| ()選択なし)                                                                   |                    |                                     |                        |                        |                      |               |                        |               |               |               |
|                                                                           |                    | •                                   |                        | 1                      |                      |               | 2                      |               |               | •             |
|                                                                           |                    |                                     |                        |                        | 14                   | いい ( 選択 1     | .) パネノ                 | レ畝 4 ( 進扑     | (1)           |               |
|                                                                           | 3                  | 4                                   |                        |                        |                      | 5             |                        |               |               |               |

#### 時間単位表示

|                                                 | 1            |                                            |                            | 2                                                              |
|-------------------------------------------------|--------------|--------------------------------------------|----------------------------|----------------------------------------------------------------|
| 2007年9月3日 🔽                                     | 8:00 ~ 20:00 | <u>1</u> ····· <u>1</u> ···· <u>2</u> ···· | 9 9 (                      |                                                                |
| 월(すべてのパネル)<br>- 回 大阪府                           | パネル名         | 取得状況<br>スケジュール                             | 2007年9月3日の<br>タイムテーブル      | 800 900 1000 1100 1200 1300 1400 1500 1600 1700 1800 1900 2000 |
| <ul> <li>業波</li> <li>福田</li> <li>京泉県</li> </ul> | 1号館レジ前パネル    | レジ前スケジュール(9月)<br>取得:2007/8/22 1807         | レジ前タイムテーブル<br>[955 - 2005] | レジ用番組                                                          |
|                                                 | 1号館店頭バネル     | -                                          | なし                         |                                                                |
|                                                 | 2号館店頭パネル     | _                                          | *aL                        |                                                                |
|                                                 | 3            | 4                                          | 6                          |                                                                |

#### ①表示ツールバー

詳細は17ページを参照してください。

#### ②操作ツールバー

| <br>パネルに配信されたスケジュールの情報を取得します。<br>情報を取得したいパネルを選び、このアイコンをクリックします。<br>PULL型配信では、操作後に表示用端末からアクセスがあったタイミングでデータの取得<br>が行われます。                                       |
|----------------------------------------------------------------------------------------------------|
| 取得したスケジュール情報をXML・HTMLに関連付けられたアプリケーション(通常は<br>Microsoft Internet Explorer)で表示します。<br>アプリケーションで印刷が可能な場合、スケジュールの印刷が可能となります。クリック<br>して表示されるメニューでXMLかHTMLを選んでください。 |

#### ③パネル名

パネル名が表示されます。

グループツリーやフィルタで表示するパネルを絞り込むことができます。 ヘッダ部をクリックすると、パネル名の昇順/降順で並び換えることができます。

#### ④取得状況

取得したスケジュール名と取得が完了した日時が表示されます。 右クリックで表示されるメニューからスケジュールを取得することができます。

#### ⑤ カレンダー(日単位表示)

日ごとにタイムテーブルの情報が表示されます。 ヘッダ部をダブルクリックすると、その日の時間単位表示になります。

#### ⑥ タイムテーブルリスト(時間単位表示)

対象日に設定されているタイムテーブルの情報が表示されます。
✓ / ▶ で対象日を変更することができます。
ヘッダ部分をクリックすると、タイムテーブル名の昇順/降順で並び換えることができます。

#### ⑦タイムテーブル(時間単位表示)

対象日に設定されているタイムテーブルが表示されます。 番組をクリックすると番組のサムネイルを見ることができます。

# 緊急配信

# 臨時番組

臨時に番組を配信することができます。 また、その配信状況を確認することができます。 番組停止コマンドを配信し、臨時番組を途中で止めることもできます。 表示用端末がAndroid端末の場合は、臨時番組の配信はできません。

※動作環境設定で

臨時番組 が表

が表示されるよう設定してください。(11ページ)

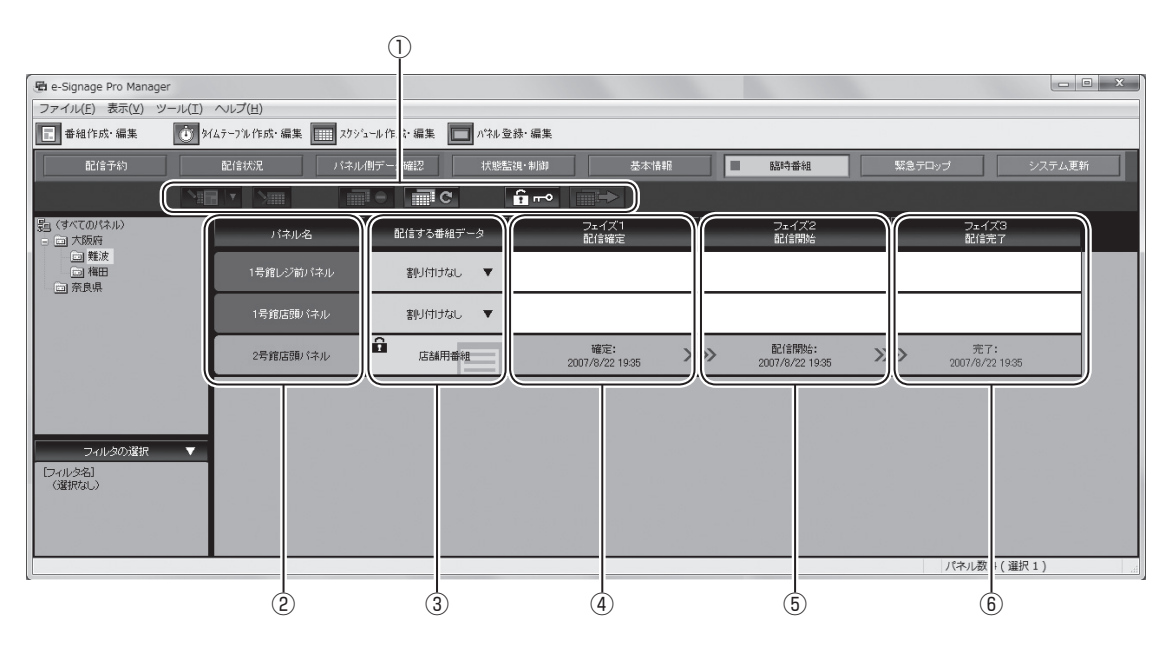

①操作ツールバー

|            | パネルに臨時に配信する番組(番組停止コマンド)を割り付けます。<br>配信するパネルを選び、このアイコンをクリックします。(24ページ)     |
|------------|--------------------------------------------------------------------------|
|            | 番組(番組停止コマンド)を割り付ける前の状態に戻します。<br>割り付け前の状態に戻したいパネルを選び、このアイコンをクリックします。      |
|            | 配信が完了していない番組(番組停止コマンド)の配信を中止し、確定を解除します。<br>配信を中止するパネルを選び、このアイコンをクリックします。 |
| C          | 配信エラーとなった番組(番組停止コマンド)を送信し直します。<br>再送信するパネルを選び、このアイコンをクリックします。            |
| <b>• •</b> | パネルに割り付けられ確定した番組(番組停止コマンド)の確定を解除します。<br>確定を解除するパネルを選び、このアイコンをクリックします。    |
|            | 番組(番組停止コマンド)の割り付けを確定し、配信を予約します。<br>確定させるパネルを選び、このアイコンをクリックします。(25ページ)    |

#### ②パネル名

パネル名が表示されます。

グループツリーやフィルタで表示するパネルを絞り込むことができます。

ヘッダ部をクリックすると、パネル名の昇順/降順で並び換えることができます。

#### ③臨時番組リスト

パネルに割り付けられている番組名が表示されます。

割り付けられている番組をダブルクリックすると、e-Signageの番組エディタで番組を編集することができます。番組が割り付けられていない場合は、番組または番組停止コマンドを割り付けることができます。

ヘッダ部分をクリックすると、番組名の昇順/降順で並び換えることができます。 右クリックで表示されるメニューから各種操作を行うことができます。

#### ④配信確定

配信を確定した日時が表示されます。 ヘッダ部をクリックすると、日時の昇順/降順で並び換えることができます。

#### ⑤ 配信開始

配信を開始した日時が表示されます。 ヘッダ部をクリックすると、日時の昇順/降順で並び換えることができます。

#### ⑥配信完了

配信が完了した日時が表示されます。 配信が正しく行われなかった場合は、その理由が表示されます。 ヘッダ部をクリックすると、日時の昇順/降順で並び換えることができます。

#### ご参考

・番組停止コマンドをダブルクリックしても編集することはできません。

・配信が確定すると、番組の編集はできません。編集する場合は、確定を解除してください。

#### ●臨時番組や番組停止コマンドを配信する

1. 機能切換ボタンの 臨時番組 をクリックします。

脇時番組
が表示されていない場合は、動作環境設定の設定を変更してください。(11ページ)

2. ディスプレイリストに番組を割り付けるパネルを表示させます。

・グループツリーでグループに登録されているパネルのみを表示させることができます。

・フィルタを指定して、条件に合ったパネルのみを表示させることができます。(10ページ)

#### 3. 番組(番組停止コマンド)をパネルに割り付けます。

①番組(番組停止コマンド)を割り付けるパネルを選びます。

複数のパネルを選ぶときは、【Shift】キーまたは 【Ctrl】キーを押しながらクリックします。

② をクリックします。

#### 臨時番組の場合:

- ③ [番組の割り付け]をクリックします。
   [番組の割り付け]ダイアログボックスが表示されます。
- ④番組データを選び、[割り付け]をクリックします。
   番組が割り付けられます。

#### 番組停止コマンドの場合:

③ [番組停止コマンドの割り付け]をクリックします。
 番組停止コマンドが割り付けられます。

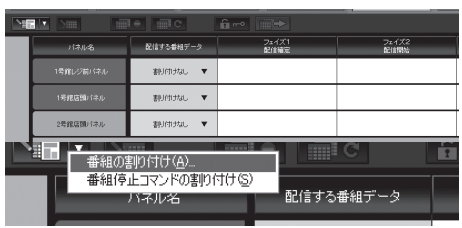

| 番組稿的(7#1.5%(E); | フォルダ内香油一覧(1,):                                                                                                    |                                                                                                    | 番組サムネイル(①):       |
|-----------------|----------------------------------------------------------------------------------------------------|----------------------------------------------------------------------------------------------------|-------------------|
| B- Programs     | 書相名<br>12月17日<br>12月1日<br>12月11日<br>12月11日<br>12月11<br>12月11<br>12月11<br>11<br>11<br>11<br>11<br>11<br>11<br>11<br>11<br>11<br>11<br>11<br>11 | 第生時間 最少更新日時<br>000,00,00 2000(900 15:56:16)<br>000,00,00 2000(900 15:56:16)<br>000,00,00 2000(900 16:56:16)<br>000,00,00 2000(900 16:56:16) | 「erSpaceJiž、表現力の重 |
|                 | 香和古(g): 加加用香油                                                                                                    | TINOTH Augusta                                                                                                    |                   |

#### 4. 番組の配信を確定します。

- ①配信を確定するパネルを選びます。
- 複数のパネルを選ぶときは、【Shift】キーまたは【Ctrl】キーを押しながらクリックします。
- ② をクリックします。
   [臨時番組の表示時刻と表示時間の指定]ダイアログボックスが表示されます。
  - ・番組停止コマンドのみを配信する場合は、ダイアロ グボックスは表示されず、メッセージが表示されま す。[はい]をクリックすると番組停止コマンドの配 信が確定します。
  - ・臨時番組と番組停止コマンドの配信が混在しているときは、ダイアログボックスが表示されます。設定は臨時番組に対して有効です。

| 臨時番組を表示する時刻を指定してください。        |  |
|------------------------------|--|
| 臨時番組の表示時刻                    |  |
| ◎ 配信終了後、すぐに臨時番組の表示を開始する①     |  |
| ◎ 指定時刻に臨時番組の表示を開始する(A)       |  |
| 14 v : 50 v                  |  |
| 表示時間                         |  |
| 00 ▼ 時間 01 ▼ 分               |  |
| ☑ 配信済みコンテンツとの差分データだけを配信する(№) |  |
| □番組表示前後に、パネル制御をおこなう(P)       |  |
| OK キャンセル                     |  |
|                              |  |

- ③「臨時番組の表示時刻」を選びます。
  - ・「配信終了後、すぐに臨時番組の表示を開始する」ラジオボタン 配信終了後、すぐに番組を表示します。
  - ・「指定時刻に臨時番組の表示を開始する」ラジオボタン 設定した時刻に番組を表示します。
- ④「表示時間」を設定します。
- ⑤配信済のコンテンツを表示用端末に配信するかどうか設定します。

「配信済コンテンツとの差分データだけを配信する」にチェックすると、未配信コンテンツ(ファ イル名、ファイル作成日時、データサイズ等が異なるデータ)のみを配信し、配信済コンテンツ は配信しません。

#### 臨時番組の表示前後にパネル制御を行わない場合:

- ⑥「番組表示前後に、パネル制御をおこなう」チェックボックスのチェックを外します。
- ⑦[OK]をクリックします。 臨時番組が確定します。 確定した番組(番組停止コマンド)には確定マーク(分)が表示されます。

#### 臨時番組の表示前後にパネル制御を行う場合:

- ⑥「番組表示前後に、パネル制御をおこなう」チェックボックスをチェックし、[OK]をクリックします。 [パネル制御コマンドの指定」ダイアログボックスが表示されます。
- ⑦パネル制御コマンドを指定します。
  - ・「番組表示前に、パネルの電源をON する」チェック ボックス

#### パネルの電源を入れた後、臨時番組を表示します。

- ・「番組表示前に、パネルの入力を以下に切り換える」 チェックボックス 指定の入力に変えた後で、臨時番組を表示します。
- •「番組表示後に、パネルの電源をOFF する」チェッ クボックス

臨時番組の表示が終了した後、パネルの電源を切ります。

・「番組表示後に、パネルの入力を以下に切り換える」 チェックボックス

臨時番組の表示が終了した後、指定の入力に変えます。

| パネル制御コマンドの指定                | x |
|-----------------------------|---|
| パネルを制御するコマンドを指定してください。      |   |
| 臨時番組の表示前                    |   |
| ☑ 番組表示前に、パネルの電源をONする(Q)     |   |
| ☑ 番組表示前に、パネルの入力を以下に切り換える①   |   |
| 入力 1 •                      |   |
| 臨時番組の表示後                    |   |
| ☑ 番組表示後に、パネルの電源をOFFする(E)    |   |
| ☑ 番組表示後に、パネルの入力を以下に切り換える(P) |   |
| [入力1] -                     |   |
| OK キャンセル                    |   |

⑧ [OK]をクリックします。
 臨時番組が確定します。
 確定した番組(番組停止コマンド)には確定マーク
 (①)が表示されます。

|           |            | <b>6</b> >             |      |                               |     |
|-----------|------------|------------------------|------|-------------------------------|-----|
| / 洋ル名     | 記信する新編データ  | フェイズ1<br>配信確定          |      | フェイズ2<br>配信開始                 |     |
| 1巻館レジ前バネル | 書列がけけれし、 🔻 |                        |      |                               |     |
| 1号館店園0「ホル | 書引付けれし 🔻   |                        |      |                               |     |
| 2号銀店間パネル  |            | 補定:<br>2007/8/22 19:35 | >>>> | 82/1878%6:<br>2007/8/22 19:35 | >>> |

#### ご参考

- ・PULL型配信では、配信確定後、表示用端末からアクセスがあったタイミングで配信が開始されます。
- パネル制御では下記の制限があります。
   LB-46GX35、LB-52GX35では、パネルの電源をONすることができません。
   PNシリーズ、LB-1085では、入力を[TV]に変えることはできません。
- ・既に時刻が過ぎていた場合、臨時番組は表示されません。
- ・臨時番組の表示終了後、通常番組の表示に変わります。臨時番組が終了した時刻に本来表示されている はずの番組が始めから表示されます。
- ・臨時番組の終了は、毎分丁度(00秒)に確認されます。臨時番組の表示が終わり本来の番組が始まるのは、 臨時番組終了後の最初の00秒時点となります。
- ・臨時番組は、1パネルにつき1つしか割り付けできません。

# 緊急テロップ

臨時にテロップを配信することができます。 また、その配信状況を確認することができます。 表示用端末がAndroid端末の場合は、緊急テロップの配信はできません。

※動作環境設定で 緊急テロップ が表示されるよう設定してください。(11ページ)

- ・テロップの表示を止めるときは、テロップ停止コマンドを配信します。(28ページ)
- あらかじめテロップで表示する文章を入力したテロップファイルが必要です。
   テロップファイルは、e-Signageのテロップエディタで作成します。
   緊急テロップリストを右クリックして[テロップを新規作成]をクリックしても、テロップエディタを起動することができます。

|                           |                        | (1)               |                 |                 |           |        |
|---------------------------|------------------------|-------------------|-----------------|-----------------|-----------|--------|
|                           |                        |                   |                 |                 |           |        |
| 🖷 e-Signage Pro Manager   |                        |                   |                 |                 |           |        |
| ファイル( <u>E</u> ) 表示(⊻) ツ- | ール(I) ヘルプ( <u>H</u> )  |                   |                 |                 |           |        |
| ■ 番組作成・編集                 | ● タイムテーフル作成・編集 2.5     | 「ユール作」 に編集 🔲 パネル登 | 绿·編集            |                 |           |        |
| 配信予約                      | 配信状況 パネ                | レ側デー 確認     状態監   | 現·制御 基本情報       | 聽時番組            | ■ 緊急テロップ  | システム更新 |
|                           |                        |                   |                 |                 |           |        |
| 50 (すべてのパネル)              | パネル名                   | 配信するテロップデータ       | フェイズ1<br>配信擁定   | フェイズ2<br>取信開始   | フェイズ 取住業  |        |
|                           | 1 10 000 1 TAKE 2 M 11 | #0.1/tti          |                 |                 |           |        |
| □ 14m<br>□ 奈良県            | 「ちパレン動ハイル              | ·                 |                 | _               |           |        |
|                           | 1号館店頭パネル               | 割り付けなし 🔻          |                 |                 |           |        |
|                           | 2号館庄頭パネル               |                   | 確定:             | ▶ 配信開始:         | ン 完了:     |        |
|                           |                        |                   | 2007/8/22 19:35 | 2007/8/22 19:35 | 2007/8/22 | 19:35  |
|                           |                        |                   | <u> </u>        | 八               |           |        |
|                           |                        |                   |                 |                 |           |        |
| フィルタの選択                   |                        |                   |                 |                 |           |        |
| (選択なし)                    |                        |                   |                 |                 |           |        |
|                           |                        |                   |                 |                 |           |        |
|                           |                        |                   |                 |                 |           |        |
|                           |                        |                   |                 |                 | パネル数ト     | (選択1)  |
|                           |                        |                   |                 |                 |           |        |
|                           |                        |                   |                 |                 |           |        |
|                           | (2)                    | (3)               | (4)             | (5)             | (6)       | )      |

#### ①操作ツールバー

|            | パネルに臨時に配信するテロップ(テロップ停止コマンド)を割り付けます。<br>配信するパネルを選び、このアイコンをクリックします。(28ページ)     |
|------------|------------------------------------------------------------------------------|
|            | テロップ(テロップ停止コマンド)を割り付ける前の状態に戻します。<br>割り付け前の状態に戻したいパネルを選び、このアイコンをクリックします。      |
|            | 配信が完了していないテロップ(テロップ停止コマンド)の配信を中止し、確定を解除します。<br>配信を中止するパネルを選び、このアイコンをクリックします。 |
| C          | 配信エラーとなったテロップ(テロップ停止コマンド)を送信し直します。<br>再送信するパネルを選び、このアイコンをクリックします。            |
| <b>• •</b> | パネルに割り付けられ確定したテロップ(テロップ停止コマンド)の確定を解除します。<br>確定を解除するパネルを選び、このアイコンをクリックします。    |
|            | テロップ(テロップ停止コマンド)の割り付けを確定し、配信を予約します。<br>確定させるパネルを選び、このアイコンをクリックします。           |

#### ②パネル名

パネル名が表示されます。

グループツリーやフィルタで表示するパネルを絞り込むことができます。

ヘッダ部をクリックすると、パネル名の昇順/降順で並び換えることができます。

#### ③緊急テロップリスト

パネルに割り付けられているテロップの情報が表示されます。

割り付けられているテロップをダブルクリックすると、e-Signageのテロップエディタでテロップを編 集することができます。テロップが割り付けられていない場合は、テロップまたはテロップ停止コマン ドを割り付けることができます。

ヘッダ部分をクリックすると、テロップファイル名の昇順/降順で並び換えることができます。 右クリックで表示されるメニューで各種操作を行うことができます。

#### ④配信確定

配信を確定した日時が表示されます。 ヘッダ部をクリックすると、日時の昇順/降順で並び換えることができます。

#### ⑤ 配信開始

配信を開始した日時が表示されます。 ヘッダ部をクリックすると、日時の昇順/降順で並び換えることができます。

#### ⑥配信完了

配信が完了した日時が表示されます。 配信が正しく行われなかった場合は、その理由が表示されます。 ヘッダ部をクリックすると、日時の昇順/降順で並び換えることができます。

#### ご参考

・PULL型配信では、配信確定後、表示用端末からアクセスがあったタイミングで配信が開始されます。

・テロップ停止コマンドをダブルクリックしても編集することはできません。

・配信が確定すると、テロップの編集はできません。編集する場合は、確定を解除してください。

# ●緊急テロップやテロップ停止コマンドを配信する

臨時にテロップを配信します。

緊急テロップの表示を止めるときは、テロップ停止コマンドを配信します。

1. 機能切換ボタンの 緊急テロップ をクリックします。

緊急テロップ が表示されていない場合は、動作環境設定の設定を変更してください。(11ページ)

#### 2. ディスプレイリストにテロップ(テロップ停止コマンド)を割り付けるパネルを表示させます。

- ・グループツリーでグループに登録されているパネルのみを表示させることができます。
- ・フィルタを指定して、条件に合ったパネルのみを表示させることができます。(10ページ)
- 3. テロップ(テロップ停止コマンド)をパネルに割り付けます。
  - テロップ(テロップ停止コマンド)を割り付けるパネ ルを選びます。
     複数のパネルを選ぶときは、【Shift】キーまたは

【Ctrl】キーを押しながらクリックします。

② をクリックします。

#### 緊急テロップの場合:

③ [テロップの割り付け]をクリックします。

[ファイルを開く]ダイアログボックスが表示されます。 ④ テロップを選び、[開く]をクリックします。 緊急テロップが割り付けられます。

#### テロップ停止コマンドの場合:

- ③ [テロップ停止コマンドの割り付け]をクリックします。
   テロップ停止コマンドが割り付けられます。
- 4. 配信を確定します。
  - 配信を確定するパネルを選びます。

複数のパネルを選ぶときは、【Shift】キーまたは【Ctrl】キーを押しながらクリックします。

- ③ [はい]をクリックします。
   配信が確定します。
   確定したテロップ(テロップ停止コマンド)には確定
   マーク())が表示されます。

|   |          |             | û 🗝 📄 🔶                |                                        |   |
|---|----------|-------------|------------------------|----------------------------------------|---|
|   | パネル名     | 配信するテロップデータ | フェイズ1<br>配位確定          | フェイズ2<br>配付開始                          |   |
|   |          | 割付けねし ▼     |                        |                                        |   |
| 1 | 1号館店頭バネル | 割付けなし ▼     |                        |                                        |   |
| [ | 2号銀店額パネル | B3170, 2110 | 確定:<br>2007/8/22 19:35 | ₩ <u>82/19/985:</u><br>2007/8/22 19:35 | > |

#### ご参考

・緊急テロップの表示位置は、表示用端末のe-Signageクライアントスケジューラで指定します。

・緊急テロップ表示中は、番組に含まれるテロップは表示されません。

|           | ne mc       | û-•           |               |
|-----------|-------------|---------------|---------------|
| パネル名      | 配信するアロップデータ | フェイズ1<br>配信確定 | フェイズ2<br>配信開始 |
| 1号館しジ前パネル | 割り付けれた 🔻    |               |               |
| 1号銀店間バネル  | 割団付けれ、 ▼    |               |               |
| 2号銀塔間パネル  | 割前执礼 🔻      |               |               |

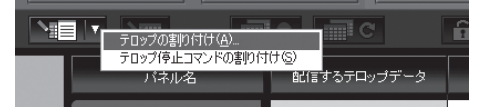

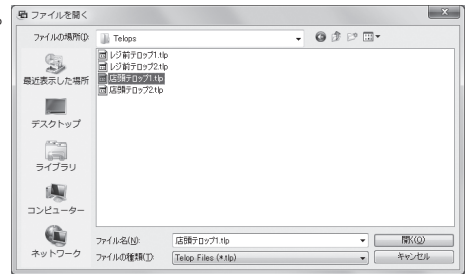

管理

# 状態監視・制御

パネルの状態を取得し、確認することができます。 また、PCやパネルの電源など制御することができます。

#### ご参考

パネルの状態監視は、インフォメーションディスプレイ(PN シリーズ)、タッチディスプレイで利用できます。

#### リスト表示

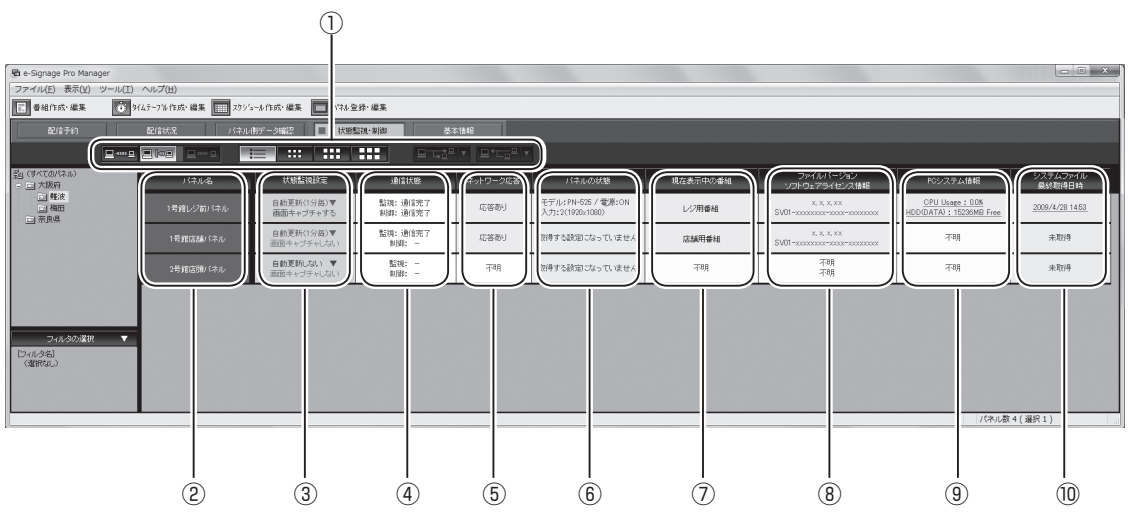

サムネイル表示

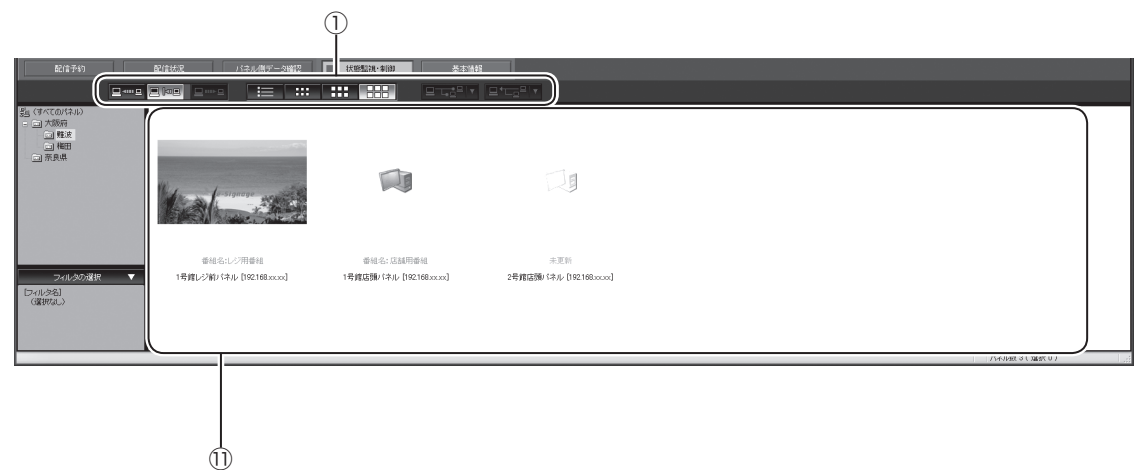

#### ①操作ツールバー

| ⊒∗™⊒            | パネルの自動監視を行います。<br>[自動更新する]に設定されているパネルの情報を定期的に取得し、表示します。<br>情報を取得する間隔は、動作環境設定で変更することができます。(11ページ) |
|-----------------|--------------------------------------------------------------------------------------------------|
|                 | パネルの自動監視を停止します。                                                                                  |
|                 | パネルの状態を取得します。<br>状態を取得するパネルを選び、このアイコンをクリックします。                                                   |
|                 | パネルの状態を一覧で表示します。                                                                                 |
| :::             |                                                                                                  |
|                 | パネルの状態をサムネイルで表示します。<br>サムネイルの大きさを変えることができます。                                                     |
|                 |                                                                                                  |
|                 | パネルや表示用端末の電源ON/OFFなどの制御をすることができます。(32ページ)                                                        |
| <u>□⁺∟</u> □□ ▼ | 表示用端末のシステムファイルを取得することができます。(32ページ)                                                               |

#### ②パネル名

パネル名が表示されます。

グループツリーやフィルタで表示するパネルを絞り込むことができます。

ヘッダ部をクリックすると、パネル名の昇順/降順で並び換えることができます。

#### ③状態監視設定リスト

パネルごとに状態監視設定の内容が表示されます。

設定の変更は、右クリック(またはダブルクリック)で表示されるメニューで行います。

| 手動で状態を取得する   | パネルの状態を取得します。                             |
|--------------|-------------------------------------------|
| サムネイルファイルを開く | サムネイルをJPEGファイルに関連付けられたアプリケーションで表示します。     |
| 自動更新する       | パラルの白動乾損を行う際、白動再新をするかしたいかを設定します           |
| 自動更新しない      | 八本ルの日到血税で11.フ际、日到史利でするかしないかで設定しよす。        |
| 画面キャプチャする    | パネルの状態を取得する際、表示用端末が表示している内容を画像として取得す      |
| 画面キャプチャしない   | るかしないかを設定します。<br>取得した画像はサムネイル表示の際に表示されます。 |

ヘッダ部をクリックすると、設定内容の昇順/降順で並び換えることができます。

#### ④通信状態

状態監視と制御の通信状態が表示されます。 ヘッダ部をクリックすると、状態の昇順/降順で並び換えることができます。

#### ⑤ ネットワーク応答

通信の結果、応答の有無が表示されます。

ヘッダ部をクリックすると、状態の昇順/降順で並び換えることができます。

#### ⑥ パネルの状態

取得したパネルの状態が表示されます。 ヘッダ部をクリックすると、状態の昇順/降順で並び換えることができます。 表示用端末のパネルの状態を取得する場合は、動作環境設定の「パネル(PNシリーズ)の状態取得」チェッ クボックスをチェックしてください。(12ページ)

#### ⑦現在表示中の番組

現在表示中の番組名が表示されます。

ヘッダ部をクリックすると、番組名の昇順/降順で並び換えることができます。

動作環境設定の「現在表示している番組情報の取得」チェックボックスのチェックを外すと、番組名は表示されません。(12ページ)

#### ⑧ファイルバージョン、ソフトウェアライセンス情報

表示用端末にインストールされている e-Signage ビューア版のバージョンおよびソフトウェアライセン ス情報が表示されます。

ヘッダ部をクリックすると、バージョンの昇順/降順で並び換えることができます。 動作環境設定の「ライセンス情報とファイルバージョンの取得」チェックボックスのチェックを外すと、 バージョンおよびソフトウェアライセンス情報は表示されません。(12ページ)

#### ⑨PCシステム情報

表示用端末のシステム情報が表示されます。この項目をクリックすると詳細な情報を表示します。 動作環境設定の「PCシステム情報の取得」チェックボックスのチェックを外すと、PCシステム情報は表 示されません。(12ページ)

#### ⑩システムファイル最終取得日時

表示用端末からシステムファイルを取得(32ページ)した日時を表示します。この項目をクリックすると システムファイル保存フォルダが開きます。(システムファイルはサービス技術者が使用します。)

#### ①パネルアイコン/サムネイル

取得したパネルの状態がアイコンやサムネイルで表示されます。

| パネルアイコン/サムネイル       | 状態                                                                                                    |
|---------------------|----------------------------------------------------------------------------------------------------|
|                     | パネル/表示用端末の状態が取得できていない状態                                                                                                    |
|                     | 表示用端末から応答がない状態                                                                                                    |
|                     | 表示用端末から応答があり、表示している画面のキャプチャ画像が取得できて<br>いない状態                                                                                                    |
| e-signage<br>(一例です) | <ul> <li>表示用端末から応答があり、表示している画面のキャプチャ画像が取得できた<br/>状態</li> <li>※取得できたキャプチャ画像がサムネイル表示されます。(表示用端末の表示に<br/>より異なります。)</li> <li>※インフォメーションディスプレイの状態が <ul> <li>電源オフのとき</li> <li>八ード異常を検出したとき</li> <li>複数台接続時に状態の異なるものがあるとき</li> <li>状態取得に失敗したとき</li> </ul> </li> <li>は、左のアイコンが表示されます。</li> </ul> |

グループツリーやフィルタで表示するパネルを絞り込むことができます。

パネルアイコンやサムネイルを右クリックして表示されるメニューで状態監視の設定ができます。 メニューの詳細は「③状態監視設定リスト」(30ページ)を参照してください。

サムネイルをダブルクリックすると、動作環境設定で設定したアプリケーションソフトでサムネイルを 表示させることができます。

PULL型配信では、表示用端末からアクセスがあったタイミングで状態が取得されます。

#### ●表示用端末/パネルを制御する

パネルや表示用端末を制御することができます。

表示用端末がAndroid端末の場合は、電源のON/OFF、再起動、時計合わせはできません。

- 1.機能切換ボタンの状態監視・制御をクリックします。
- 2. ディスプレイリストに制御を行うパネルを表示させます。
  - ・グループツリーでグループに登録されているパネルのみを表示させることができます。
  - ・フィルタを指定して、条件に合ったパネルのみを表示させることができます。(10ページ)
- 3. 制御を行うパネルを選びます。

複数のパネルを選ぶときは、【Shift】キーまたは【Ctrl】キーを押しながらクリックします。

#### 4. □ □ □ <sup>□</sup> ▼ をクリックし、制御内容を選びます。

| メニュー名        | 内容                                                                          |
|--------------|-----------------------------------------------------------------------------|
| 表示用端末の電源をON  | 選んだパネルの表示用端末の電源をONします。<br>PULL型配信では行えません。                                   |
| 表示用端末の電源をOFF | 選んだパネルの表示用端末の電源をOFFします。                                                     |
| 表示用端末の再起動    | 選んだパネルの表示用端末を再起動します。                                                        |
| 表示用端末の時計合わせ  | 表示用端末の時計を管理用PCの時刻に合わせます。                                                    |
| パネルの電源をON    | 選んだパネルの電源をONします。<br>ただし、LB-46GX35、LB-52GX35では、電源をONすることはできません。              |
| パネルの電源をOFF   | 選んだパネルの電源をOFFします。                                                           |
| パネルの入力切換     | 選んだパネルの入力を切り換えます。<br>ただし、PNシリーズ、タッチディスプレイ、LB-1085では入力を「TV」に変<br>えることはできません。 |
| 番組の表示を一時中断   | 番組の表示を一時中断します。                                                              |
| 番組の表示を再開     | 一時中断した番組の表示を再開します。                                                          |

確認メッセージが表示されます。

5. [はい]をクリックします。

処理が実行されます。 PULL型配信では、表示用端末からアクセスがあったタイミングで制御が行われます。

### ●システムファイルを取得する

表示用端末のシステムファイルを取得することができます。 (システムファイルはサービス技術者が使用します。)

1.機能切換ボタンの状態監視・制御をクリックします。

#### 2. ディスプレイリストにシステムファイルを取得するパネルを表示させます。

・グループツリーでグループに登録されているパネルのみを表示させることができます。

・フィルタを指定して、条件に合ったパネルのみを表示させることができます。(10ページ)

#### システムファイルを取得するパネルを選びます。

複数のパネルを選ぶときは、【Shift】キーまたは【Ctrl】キーを押しながらクリックします。

 4. □<sup>+</sup>□□□□ をクリックし、取得するファイルを選びます。

PULL型配信では、表示用端末からアクセスがあったタイミングでシステムファイルが取得されます。

ご参考

- ・取得したシステムファイルは、10回分保存されます。10回を超えると、e-Signage Pro マネージャ 起動時に、古いものから自動的に削除されます。
- ・DirectX情報を取得する場合、表示用端末にDirectX バージョン9.0以降がインストールされている必要があります。
- ・表示用端末の状態、取得するファイルによっては、取得に時間がかかる場合があります。
- ・システムファイル取得中は、パネルの状態を取得することはできません。 パネルの自動監視を行っている場合は、自動監視を停止してください。

# 基本情報

各パネルの登録内容を確認することができます。

ランチャーバーの[パネル登録・編集]で登録したパネルの情報が表示されます。(8ページ)

| 🖷 e-Signage Pro Manager                               |                     |                         |                          |          |        |        |
|-------------------------------------------------------|---------------------|-------------------------|--------------------------|----------|--------|--------|
| ファイル(E) 表示(Y) ツール(I)                                  | へ↓プ( <u>H</u> )     |                         |                          |          |        |        |
| 雪組作成・編集                                               | イムテーフ"ル作成・編集 🛄 スクショ | ール作成・編集 🔲 パネル登録・編集      | * 編集<br>* 編集  * 編集  * 単語 |          |        |        |
| 配信子約                                                  |                     | 則データ確認 状態監視・制御          | ■ 基本情報                   |          |        |        |
|                                                       |                     |                         |                          |          |        |        |
| 5回(すべてのパネル)<br>- 回 大阪府                                | パネル名                | ビューアID<br>IPアドレスまたはホスト名 | 電源管理                     | 145%     | ⊐%)+2  | ⊐%13   |
| <ul> <li>二 弊次</li> <li>二 権田</li> <li>二 奈良県</li> </ul> | 1号館レジ前パネル           | 192.168.xx.xx           | しない                      | (t.j)    | (121.) | (ねし)   |
|                                                       | 1号館店頭パネル            | 192.168.xx.xx           | しない                      | (tgl.)   | (taL)  | (ねし)   |
|                                                       | 2号館店頭パネル            | 192.168.xxxx            | 起動時刻 800<br>終了時刻 20:00   | 店頭パネルです。 | (131.) | (131.) |
|                                                       |                     |                         |                          |          |        |        |
|                                                       |                     |                         |                          |          |        |        |
| ンイルタの料理<br>(フィルタ名)<br>(避死なし)                          |                     |                         |                          |          |        |        |

- ・グループツリーやフィルタで表示するパネルを絞り込むことができます。
- ・それぞれのヘッダ部をクリックすると、各項目の昇順/降順で並び換えることができます。

# システム更新

システム更新では、表示用端末のe-Signageビューア版のアップデートや、表示用端末の設定変更など を行うことができます。

※動作環境設定で システム更新 が表示されるよう設定してください。(11ページ)

#### ご参考

将来のアップデートをお約束するものではありません。

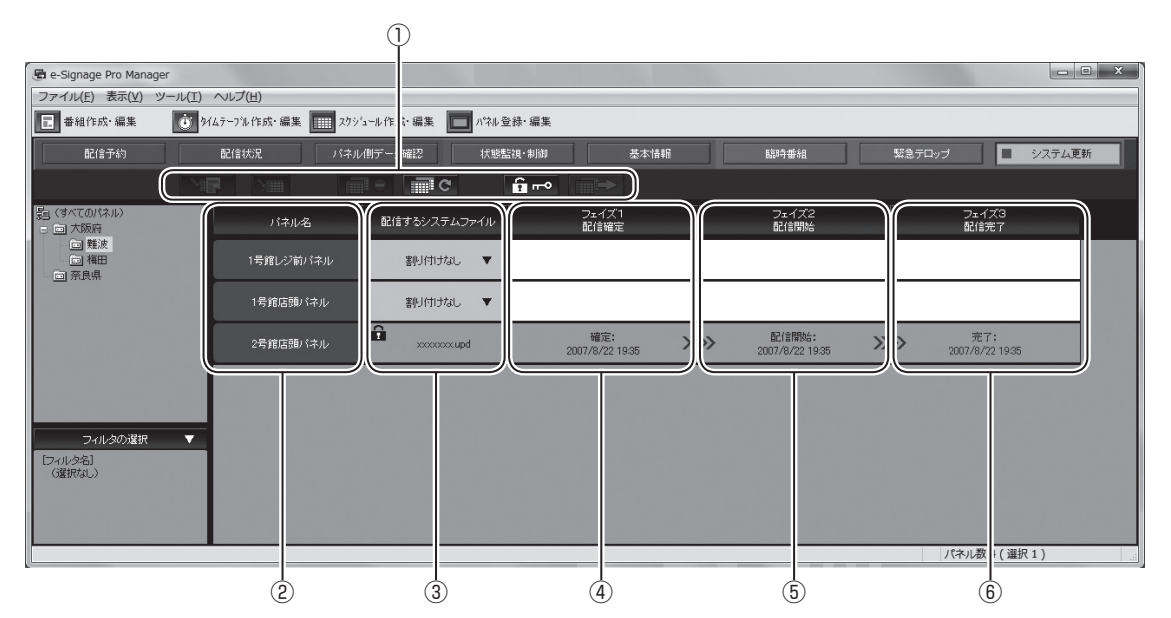

#### ① 操作ツールバー

| `\ <b>!</b>  | パネル(に接続されている表示用端末)に配信するシステムファイル(アップデータや設定など)<br>を割り付けます。配信するパネルを選び、このアイコンをクリックします。(35ページ) |
|--------------|-------------------------------------------------------------------------------------------|
|              | システムファイルを割り付ける前の状態に戻します。<br>割り付け前の状態に戻したいパネルを選び、このアイコンをクリックします。                           |
|              | 配信が完了していないシステムファイルの配信を中止し、確定を解除します。<br>配信を中止するパネルを選び、このアイコンをクリックします。                      |
| C            | 配信エラーとなったシステムファイルを送信し直します。<br>再送信するパネルを選び、このアイコンをクリックします。                                 |
| <u>е</u> п-о | パネル(に接続されている表示用端末)に割り付けられ確定したシステムファイルの確定を解除<br>します。確定を解除するパネルを選び、このアイコンをクリックします。          |
|              | システムファイルの割り付けを確定し、配信を予約します。<br>確定させるパネルを選び、このアイコンをクリックします。(35ページ)                         |

#### 2パネル名

パネル名が表示されます。

グループツリーやフィルタで表示するパネルを絞り込むことができます。

ヘッダ部をクリックすると、パネル名の昇順/降順で並び換えることができます。

#### ③システムファイルリスト

パネルに割り付けられているシステムファイル(アップデータや設定など)のファイル名が表示されます。 ダブルクリックすると、システムファイルを割り付けることができます。 ヘッダ部分をクリックすると、システムファイル名の昇順/降順で並び換えることができます。 右クリックで表示されるメニューで各種操作を行うことができます。

#### ④配信確定

配信を確定した日時が表示されます。

ヘッダ部をクリックすると、日時の昇順/降順で並び換えることができます。

#### ⑤ 配信開始

配信を開始した日時が表示されます。

ヘッダ部をクリックすると、日時の昇順/降順で並び換えることができます。

#### ⑥配信完了

配信が完了した日時が表示されます。

配信が正しく行われなかった場合は、その理由が表示されます。

ヘッダ部をクリックすると、日時の昇順/降順で並び換えることができます。

### ●アップデータを配信する

e-Signage ビューア版(PN-SV01)のアップデータを配信し、アップデートを行います。

1. 機能切換ボタンの システム更新 をクリックします。

システム更新 が表示されていない場合は、動作環境設定の設定を変更してください。(11ページ)

#### 2. ディスプレイリストにアップデータを割り付けるパネルを表示させます。

- ・グループツリーでグループに登録されているパネルのみを表示させることができます。
- ・フィルタを指定して、条件に合ったパネルのみを表示させることができます。(10ページ)
- 3. アップデータをパネルに割り付けます。
  - アップデータを割り付けるパネルを選びます。

複数のパネルを選ぶときは、【Shift】キーまたは【Ctrl】キーを押しながらクリックします。

- ② をクリックします。
- ③「アップデータの割り付け」をクリックします。
   [ファイルを開く]ダイアログボックスが表示されます。
- アップデータを選び、[開く]をクリックします。
   アップデータが割り付けられます。
- 4. 配信を確定します。
  - 配信を確定するパネルを選びます。 複数のパネルを選ぶときは、【Shift】キーまたは 【Ctrl】キーを押しながらクリックします。

  - ③ [はい]をクリックします。
     配信が確定します。
     確定したアップデータには確定マーク(
     ・)が表示されます。

- •表示用端末でアップデータの受信が完了すると、アップデートが始まります。 アップデート中、配信先パネルで番組は表示されません。(アップデート中 e-Signage 番組ビューアは 終了します。)
- アップデート終了後、表示用端末は再起動され、番組表示を再開します。

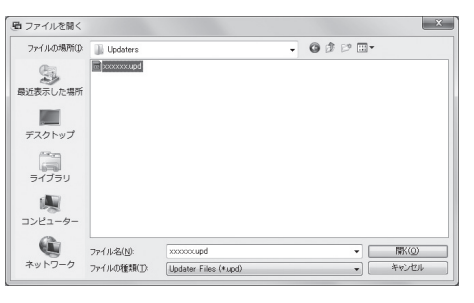

#### ●プリセット番組/デフォルト番組を配信する

表示用端末へプリセット番組/デフォルト番組を配信します。 割り付ける番組データは、以下の方法で準備してください。 ①番組データをエクスポートします。 ②エクスポートした番組データのファイル名を変更します。 プリセット番組の場合:「プリセット番組ID.prg」に変更します。

プリセット番組IDは、1~9999999の整数(半角)です。

例:35.prg

デフォルト番組の場合:default.prg

表示用端末がAndroid端末の場合、プリセット番組/デフォルト番組の配信はできません。

1. 機能切換ボタンの システム更新 をクリックします。

システム更新 が表示されていない場合は、動作環境設定の設定を変更してください。(11ページ)

2. ディスプレイリストに番組を割り付けるパネルを表示させます。

グループツリーでグループに登録されているパネルのみを表示させることができます。

- ・フィルタを指定して、条件に合ったパネルのみを表示させることができます。(10ページ)
- 3. 番組をパネルに割り付けます。
  - ①番組を割り付けるパネルを選びます。

複数のパネルを選ぶときは、【Shift】キーまたは【Ctrl】キーを押しながらクリックします。

- ② をクリックします。
- ⑦「プリセット番組の割り付け」をクリックします。
   [ファイルを開く]ダイアログボックスが表示されます。
- ④プリセット番組を選び、[開く]をクリックします。
   プリセット番組が割り付けられます。

#### 4. 配信を確定します。

- 配信を確定するパネルを選びます。 複数のパネルを選ぶときは、【Shift】キーまたは【Ctrl】キーを押しながらクリックします。
- ③ [はい]をクリックします。
   配信が確定します。
   確定したプリセット番組には確定マーク(♪)が表示されます。

- ・プリセット番組は、e-Signageキー/マウス監視ツールで利用します。
- ・デフォルト番組は、e-Signageクライアントスケジューラの「表示する番組が無い時、番組表示領域に 対して次の動作を行う」の「以下の番組を表示する」で利用します。
- 表示用端末で表示中の番組を配信することはできません。
   「番組の表示を一時中断」で再生を中断してから番組を配信してください。配信完了後は、「番組の表示を 再開」を行ってください。(32ページ)

# ●コンテンツを事前配信する

表示用端末へコンテンツを事前に配信します。 表示用端末がAndroid端末の場合、コンテンツの事前配信はできません。

1. 機能切換ボタンの システム更新 をクリックします。

システム更新 が表示されていない場合は、動作環境設定の設定を変更してください。(11ページ)

#### 2. ディスプレイリストにコンテンツを割り付けるパネルを表示させます。

- ・グループツリーでグループに登録されているパネルのみを表示させることができます。
- ・フィルタを指定して、条件に合ったパネルのみを表示させることができます。(10ページ)
- 3. コンテンツをパネルに割り付けます。
  - コンテンツを割り付けるパネルを選びます。
    - 複数のパネルを選ぶときは、【Shift】キーまたは【Ctrl】キーを押しながらクリックします。
  - をクリックします。
  - ③「マイコンテンツの割り付け」をクリックします。
     [ファイルを開く]ダイアログボックスが表示されます。
  - ④ コンテンツを選び、[開く]をクリックします。
     コンテンツが割り付けられます。

#### 4. 配信を確定します。

- 配信を確定するパネルを選びます。 複数のパネルを選ぶときは、【Shift】キーまたは【Ctrl】キーを押しながらクリックします。
- ③ [はい]をクリックします。
   配信が確定します。
   確定したコンテンツには確定マーク(♪)が表示されます。

- ・コンテンツは、表示用端末のマイコンテンツフォルダに配信されます。
   同じファイル名がある場合、上書きされます。
   マイコンテンツフォルダは、e-Signageクライアントスケジューラで設定します。
- 表示用端末で使用中のコンテンツを配信することはできません。
   「番組の表示を一時中断」で再生を中断してからコンテンツを配信してください。配信完了後は、「番組の 表示を再開」を行ってください。(32ページ)
- ・以下のいずれかの方法で配信したコンテンツを表示用端末から削除することができます。
  - 削除したいデータと同じファイル名で、サイズが0のファイルを配信。
  - 削除したいデータの一覧を記載したテキストファイルを配信。
     マイコンテンツフォルダからの相対パスを各データ1行で記載してください。
     テキストファイルのファイル名は[Delete.lst]としてください。

#### ●設定ファイルを配信する(サービス技術者用)

サービス技術者が使用します。通常は使用しません。 管理用PCから表示用端末の設定を変更します。

1. 機能切換ボタンの システム更新 をクリックします。

システム更新
が表示されていない場合は、動作環境設定の設定を変更してください。(11ページ)

- 2. ディスプレイリストに設定ファイルを割り付けるパネルを表示させます。
  - ・グループツリーでグループに登録されているパネルのみを表示させることができます。
  - ・フィルタを指定して、条件に合ったパネルのみを表示させることができます。(10ページ)
- 3. 設定ファイルをパネルに割り付けます。

設定ファイルを割り付けるパネルを選びます。

複数のパネルを選ぶときは、【Shift】キーまたは【Ctrl】キーを押しながらクリックします。

- ② をクリックします。
- ③「設定ファイルの割り付け」をクリックします。
   [ファイルを開く]ダイアログボックスが表示されます。
- ④設定ファイルを選び、[開く]をクリックします。
   設定ファイルが割り付けられます。

#### 4. 配信を確定します。

- 配信を確定するパネルを選びます。 複数のパネルを選ぶときは、【Shift】キーまたは【Ctrl】キーを押しながらクリックします。
- ③[はい]をクリックします。
   配信が確定します。確定した設定ファイルには確定マーク(命)が表示されます。

### ●パネル属性を配信する

表示用端末へパネル属性(パネル名・グループ名・コメント1・コメント2・コメント3)を配信します。 配信されたパネル属性は、表示用端末で条件付きコンテンツを再生する際に判定条件として利用されます。 表示用端末がAndroid端末の場合、パネル属性の配信はできません。

1. 機能切換ボタンのシステム更新をクリックします。

システム更新 が表示されていない場合は、動作環境設定の設定を変更してください。(11ページ)

#### 2. ディスプレイリストにパネル属性を割り付けるパネルを表示させます。

- ・グループツリーでグループに登録されているパネルのみを表示させることができます。
- ・フィルタを指定して、条件に合ったパネルのみを表示させることができます。(10ページ)
- 3. パネル属性をパネルに割り付けます。
  - ①パネル属性を割り付けるパネルを選びます。

複数のパネルを選ぶときは、【Shift】キーまたは【Ctrl】キーを押しながらクリックします。

- ② をクリックします。
- 「パネル属性の割り付け」をクリックします。
   パネル属性ファイルが割り付けられます。

#### 4. 配信を確定します。

- 配信を確定するパネルを選びます。 複数のパネルを選ぶときは、【Shift】キーまたは【Ctrl】キーを押しながらクリックします。
- ③ [はい]をクリックします。 配信が確定します。確定したパネル属性には確定マーク()が表示されます。

#### ご参考

〔グループ〕は、グループの階層を/記号で区切った文字列となります。
 (例)/関東/東京/23区

# 配信スケジューラについて

# ●配信スケジューラの起動

配信スケジューラは、表示用端末との通信などを管理するためのツールです。 配信スケジューラは、Windows起動時に「スタートアップ」より自動的に起動します。 起動すると、タスクトレイにアイコン(<mark>で</mark>)が表示され、常駐します。 通常は、終了しないでください。

#### ご参考

- ・e-Signage Proでは、e-Signageのサーバースケジューラは使用しません。
- ・配信スケジューラの起動中は、e-Signageサーバースケジューラを起動しないでください。
- ・通常は、操作する必要はありません。

# 配信スケジューラのメニュー

タスクトレイのアイコン(で)を右クリックするとメニューが表示されます。

#### ログを表示

配信スケジューラの動作ログを表示します。 ログのクリアや最新の状態に更新することができます。 PULL型配信のログは、配信スケジューラの動作ログには、 記録されません。

#### 通信状況を表示

通信状況を一覧で表示します。 PULL型配信の通信状況は表示されません。

| #    | 通信コネクションの通し番号が表示されます。          |
|------|--------------------------------|
| ホスト名 | 通信する相手のホスト名(またはIPアドレス)が表示されます。 |
| 通信内容 | 通信の内容が表示されます。                  |
| 状況   | 通信の進捗状況が表示されます。                |

#### 設定

他のPUSH型配信ホストと同時に通信する最大コネクション の数を設定できます。

※ 最大コネクション数には制御専用のコネクションが含まれ ます。そのため、スケジュール配信のために同時に使用でき るコネクションは、「最大コネクション数-1」となります。 PULL型配信のコネクション数には影響がありません。

#### バージョン情報

配信スケジューラのバージョン情報を表示します。

| 😨 e-Signage Distribution Scheduler                                                                                                    |                                                                                                    |
|----------------------------------------------------------------------------------------------------|----------------------------------------------------------------------------------------------------|
| ファイル( <u>E</u> ) ログ( <u>L</u> )                                                                                                    |                                                                                                    |
| 0077/82/2         132271: EFEVERT Trace: Distribution Scheduler Fort.           0077/82/2         142275: EFEVERT Trace: Loss Distribution Scheduler Stat.           0077/82/2         142760: EFEVERT Trace: Loss Distribution Scheduler Stat.           0077/82/2         142760: EFEVERT Trace: Loss Distribution Scheduler Stat.           0077/82/2         142760: EFEVERT Trace: Loss Distribution Scheduler Stat.           0077/82/2         142760: EFEVERT Trace: Loss Distribution Scheduler Stat.           0077/82/2         142760: 192183xxxx1           0077/82/2         16248           0077/82/2         16248           0077/82/2         16248           0077/82/2         16248           0077/82/2         16248           0077/82/2         16248           0077/82/2         16248           00778/2         16248           00778/2         16248           00778/2         16248           00778/2         160518           00778/2         160513           00778/2         160514           00778/2         160515           00778/2         160515           00778/2         160515           00778/2         160515           00778/2         160515           < | sessetwissessetwisses<br>ARPVe-SignageW<br>Y.<br>OnY.<br>Signage¥ProMan<br>はせんでした<br>-Signage¥ProMan<br>はせんでした |
| 配信スケジューラ - e-Signage Pro                                                                                                    | x                                                                                                    |
|                                                                                                    |                                                                                                    |

| # | ホスト名 | 通信内容 | 状况 | - |
|---|------|------|----|---|
| 1 |      |      |    |   |
| 2 |      |      |    |   |
| 3 |      |      |    |   |
| 4 |      |      |    |   |
| 5 |      |      |    |   |
| 6 |      |      |    |   |
| 7 |      |      |    |   |
| 8 |      |      |    |   |
| 9 |      |      |    |   |

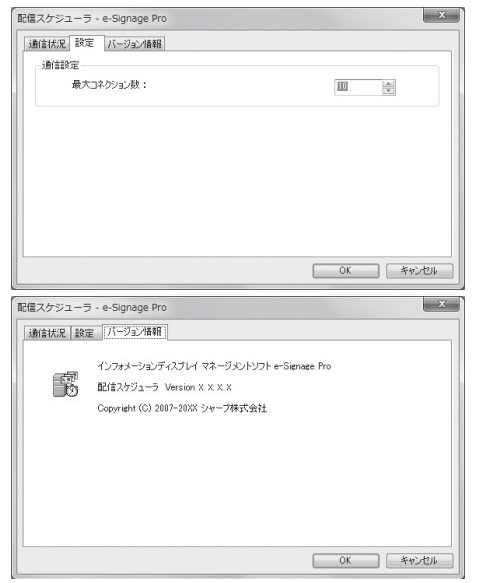

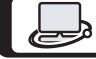

「よくあるご質問」などは ホームページをご活用ください。

シャープサポートページ http://www.sharp.co.jp/business/lcd-display/support/

シャープ株式会社

本 社 〒590-8522 大阪府堺市堺区匠町1番地 ビジネスソリューションカンパニー 〒639-1186 奈良県大和郡山市美濃庄町492番地